# The Kentucky Online Gateway

Technical Assistance Guidance for Child Care Coaches and Providers

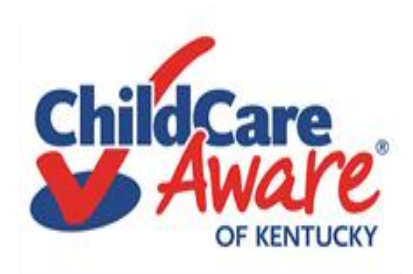

Applications (Apps) currently used by child care providers in Kentucky: KARES and KICCS Provider Portal

<u>https://chfs.ky.gov/agencies/dcbs/dcc/Pages/kiccsportal.aspx</u>

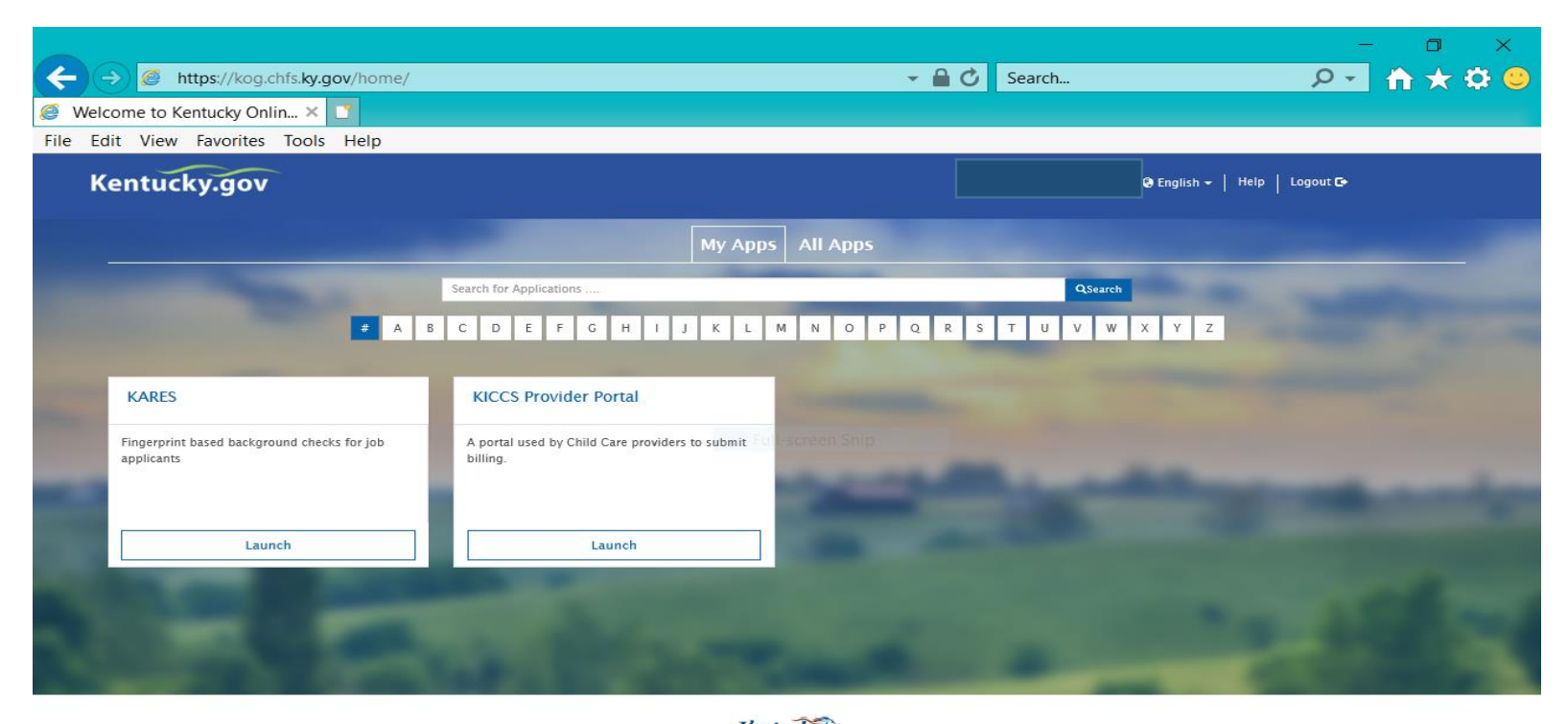

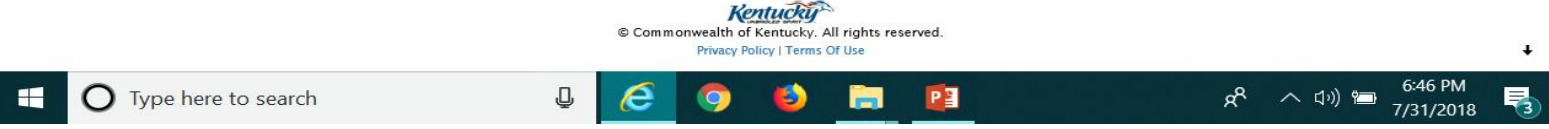

## Quick reference

- Do you already have a Kentucky Online Gateway (KOG) account user account for billing? Skip to Slide #17 for directions on accessing the KICCS Provider Portal for completing Plan of Correction (POC) online.
- How to complete the written KICCS Provider Portal User Agreement is found on Slide #18
- Just the basics on how to complete the Plan of Correction (POC) online starts at Slide #20
- Did you forget to print a copy of the Plan of Correction (POC)? Slide #44 (top right corner)
- Do you need to fax or scan a document to the Division of Regulated Child Care (DRCC)?
   Slide #45
- Do you need help? Slide #51 Child Care Aware Health and Safety Coaches

Slide #52 Help Desk Information

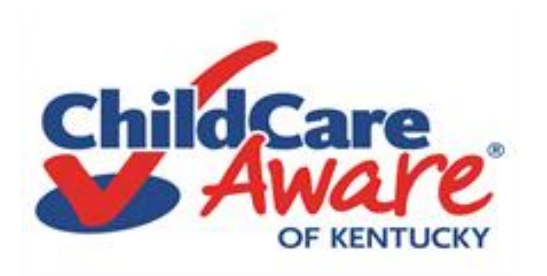

- First, you will need a Kentucky Online Gateway (KOG) account. To learn more about setting up an account, you will need to read the KICCS Portal User Guide. We have information about where to find that document on the next few screens of our presentation.
- Once you have established a "KOG" account and submitted the Provider Portal Agreement as instructed in the "User Guide", your Provider Portal account will be approved.
- Then, the next time you have an inspection or survey, your Statement of Deficiencies will be available on your "provider portal" and you can complete the Plan of Correction online.

We believe you will find the information in this presentation helpful. Just follow the steps....

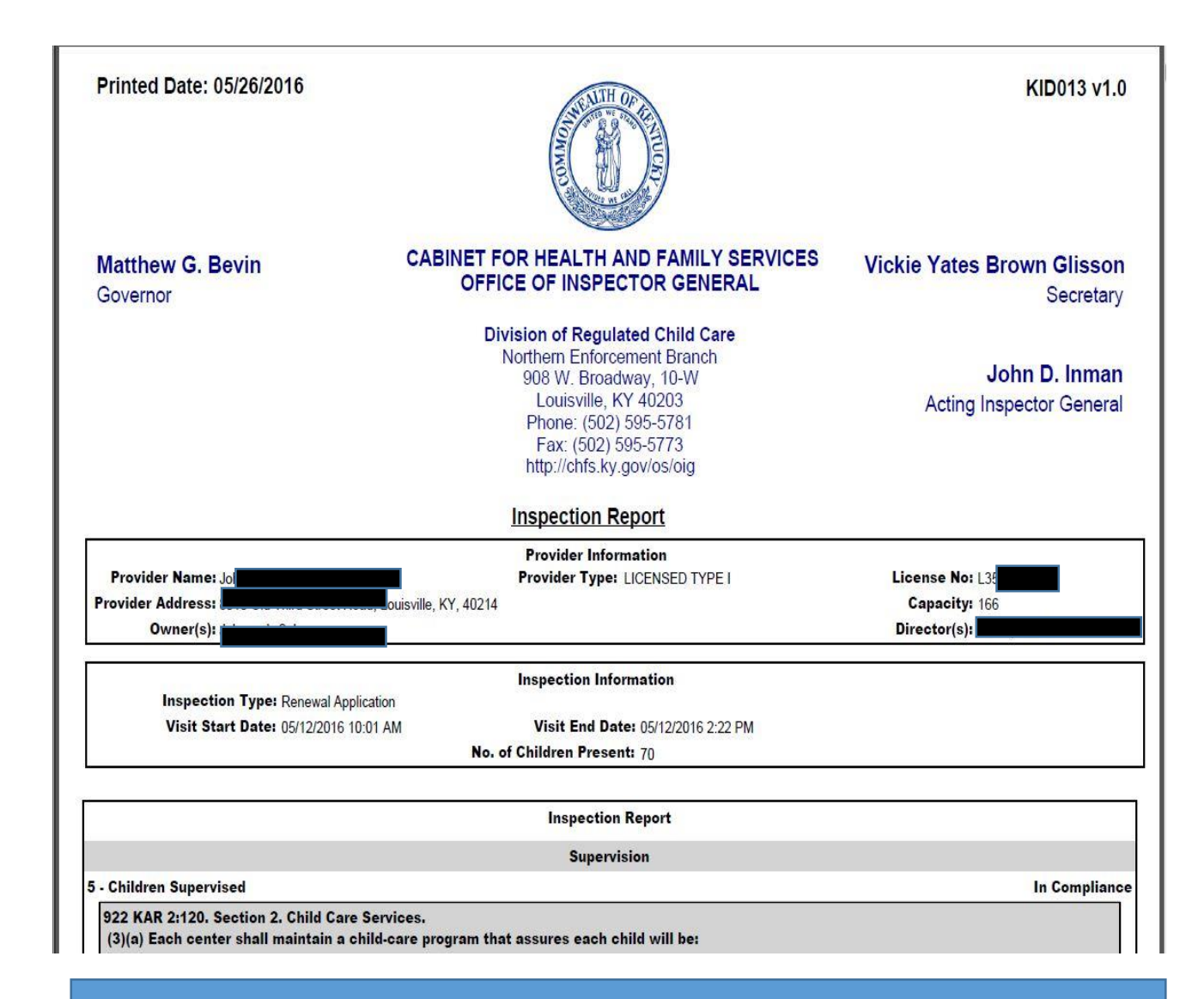

Good News – When you create a KOG Account, you will also be able to request access to the KICCS Provider Portal which houses the Kentucky ALL STARS and CCAP Billing Portals.

|                                                                    |                                   | - 0 ×        |
|--------------------------------------------------------------------|-----------------------------------|--------------|
| ← → Ø https://chfs.ky.gov/agencies/dcbs/dcc/Pages/kiccsportal.aspx | 👻 🔒 🖒 Search                      | · 오ㅋ 🚹 🛧 🌣 🙂 |
| 🧭 KICCS Provider Portal Launc × 📑                                  |                                   |              |
| File Edit View Favorites Tools Help                                |                                   |              |
| Ky_gov An Official Website of the Commonwealth of Kentucky         |                                   | Search Q     |
| VICET                                                              | Services Agencies News Contact U: | 5            |

KICCS Provider Portal "Launch Page" provides

### easy access:

- 1) Link to the KICCS Portal (see right side of screen)
- 2) The Phone # and email for KICCS Helpdesk
- 3) How to become a KICCS Portal User (right side of screen) for new users and for those who already have a KY Online Gateway Account

Here's the address for this page:

https://chfs.ky.gov/agencies/dcbs/d cc/Pages/kiccsportal.aspx CHES > Agencies > Department for Community Based Services > Division of Child Care > KICCS Provider Portal Launch Site

#### MISSION OF CHILD CARE KICCS Provider Portal Launch Site

#### What It Is

The <u>KICCS Provider Portal</u> is used by child care providers to submit <u>Full-scr</u> billing and view documents for the Child Care Assistance Program, complete Plans of Correction for Division of Regulated Child Care and submit documentation and receive correspondence for the All STARS program.

Contact the <u>KICCS HelpDesk</u> for help creating an account, navigation assistance or system issues related to the Provider Portal.

Local (Frankfort): (502) 564-0104, Option 5 Toll-free: (866) 231-0003, Option 6 HELPDESK

#### All STARS

Beginning June 25, Licensed and Certified child care providers will be able to do the following using the Provider Portal:

submit Standards Checklist and upload supporting

## Log In to the KICCS Provider Portal

#### Portal Access

KICCS Provider Portal

#### Become a KICCS Portal User

- Review the <u>KICCS Portal User Guide</u>
   M for instructions to create a KY
- Online Gateway citizen account
  Child care providers print and follow the instructions on the <u>Provider Portal</u>

#### User Agreement 😡

 University of Kentucky STARS staff (QEI) print and follow the instructions on the <u>QEI User Agreement</u> 
 ✓

Have an existing KY Online Gateway citizen account?

- Log into your account
- Request access to the KICCS Provider
- Portal

0

Submit the appropriate User

Become a KICCS Portal User. Print the KICCS Portal User Guide to set up a Kentucky Online Gateway Account

6:33 PN

7/31/2018

For new users –

e here to search

The KICCS PORTAL USER GUIDE will provide step by step directions to set up an account. We suggest you print this document.

Need Help?

Contact the KICCS Help Desk:

1-866-231-0003 Option 6

# KICCS PORTAL USER GUIDE

User Guide to request a citizen (CIT) account and provider or STARS QEI online features The **KICCS PORTAL USER GUIDE continued... The USER GUIDE** provides step by step instructions on setting up a provider portal. Each page contains directions. Below is an example from the USER GUIDE.

To create an account:

### Click on the green "Create Account" button.

| entucky<br>nline Gateway                           |                                   | Help   English 🗸 |
|----------------------------------------------------|-----------------------------------|------------------|
| Le Contact us                                      |                                   |                  |
| Welcome to the CHFS network.                       |                                   |                  |
| Please select the account type you have in the sys | stem.                             |                  |
| I am a Kentucky Citizen or Business Partner        |                                   |                  |
| I already have an account                          | Need to create a Citizen account? |                  |
| Sign In                                            | Create Account                    |                  |
| I have a CHFS Network Account                      |                                   |                  |
| I am a CHFS contractor, employee, or agent/v       | vendor.                           |                  |
| CHFS Sign In                                       |                                   |                  |
|                                                    |                                   |                  |
|                                                    |                                   |                  |
|                                                    |                                   |                  |
|                                                    |                                   |                  |

#### Kentucky Online Gateway

#### yuda Español 🗸

#### Gateway Inicio de Sesión

Inicia sesión con tu Cuenta de Kentucky Online

Gateway.

| Nombre de Usua   | rio o | ¿Olvidó | Nombre  | de Usua | soine? |
|------------------|-------|---------|---------|---------|--------|
| ISOTIDIC OC OSUG |       | COIVIGO | I CHINE | uc osu  |        |

¿Olvidó Contraseña?

Dirección de Correo Electrónico

brummal.murphy@uky.edu

Contraseña

.....

Iniciar la sesión

#### ¿Todavía no tiene una

Cuenta Ciudadana de Kentucky Online Gateway?

**Crear Una Cuenta** 

#### **ADVERTENCIA**

Este sitio web es propiedad de Commonwealth de Kentucky. Esto es para notificarle que sólo está autorizado para utilizar este sitio, o cualquier información obtenida a través de este sitio, para los fines previstos. Acceso sin autorización o la divulgación de información personal y confidencial pueden ser castigados con multas bajo la ley estatal y federal. Acceso sin autorización a este sitio web o el acceso en exceso de su autorización también puede ser castigado criminalmente. Commonwealth de Kentucky sigue las pautas aplicables federales y estatales para proteger la información de uso indebido o acceso no autorizado.

Use this box to chose to access the portal in English or Spanish.

Hint: the Plan of Correction still appears in English and has not been translated for the provider.

Reenvie correo electrónico con

verificación de cuenta

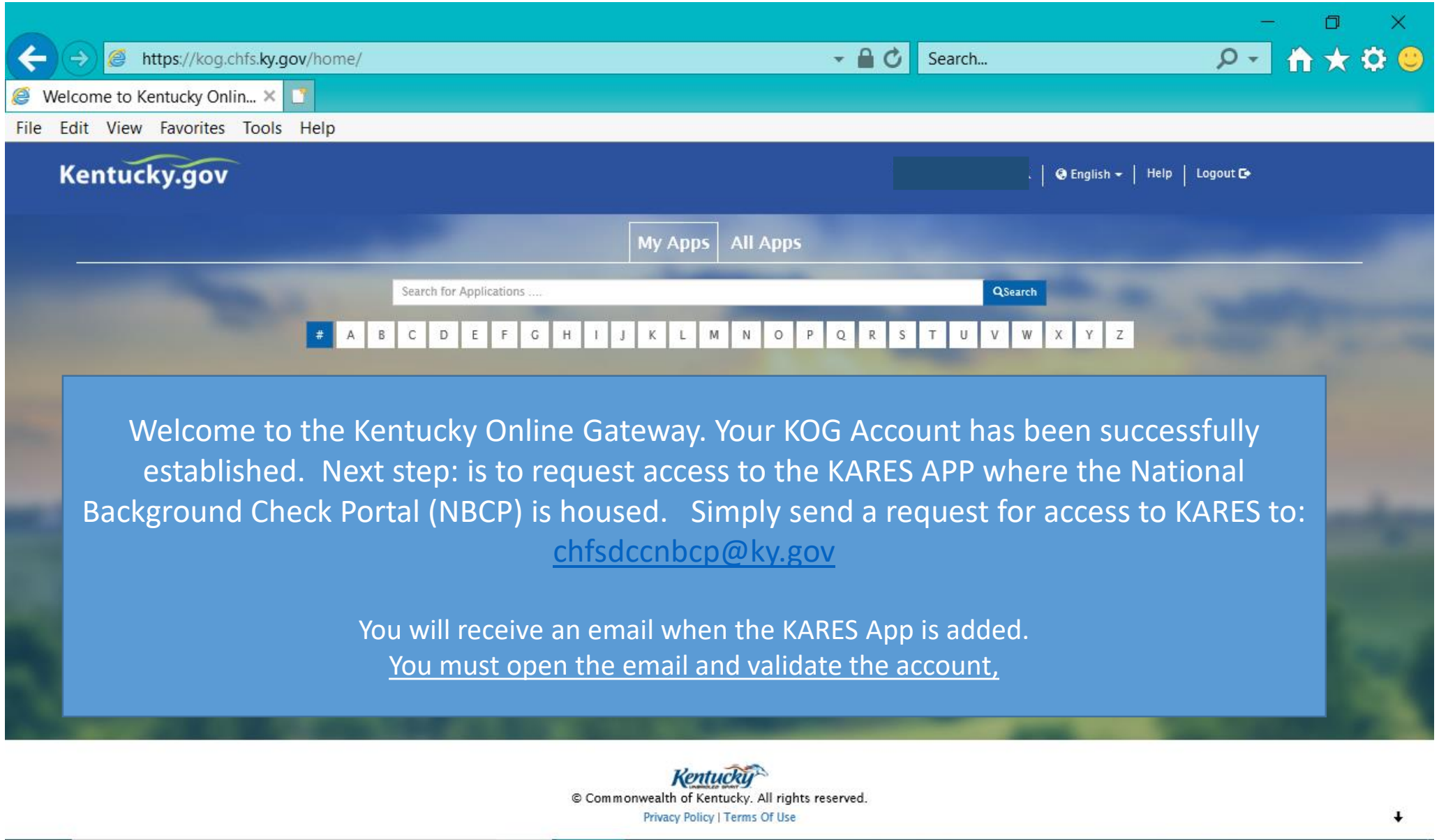

J,

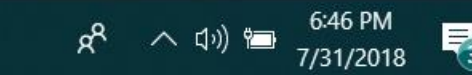

# KARES App The National Background Check Portal

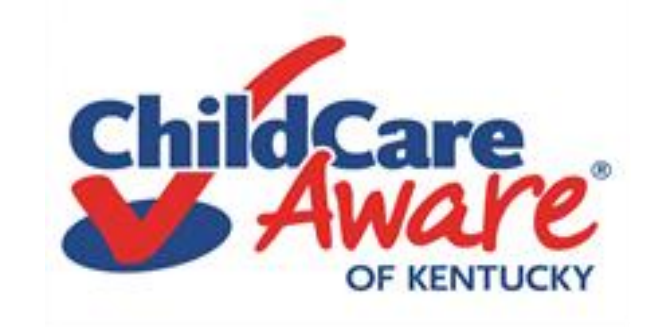

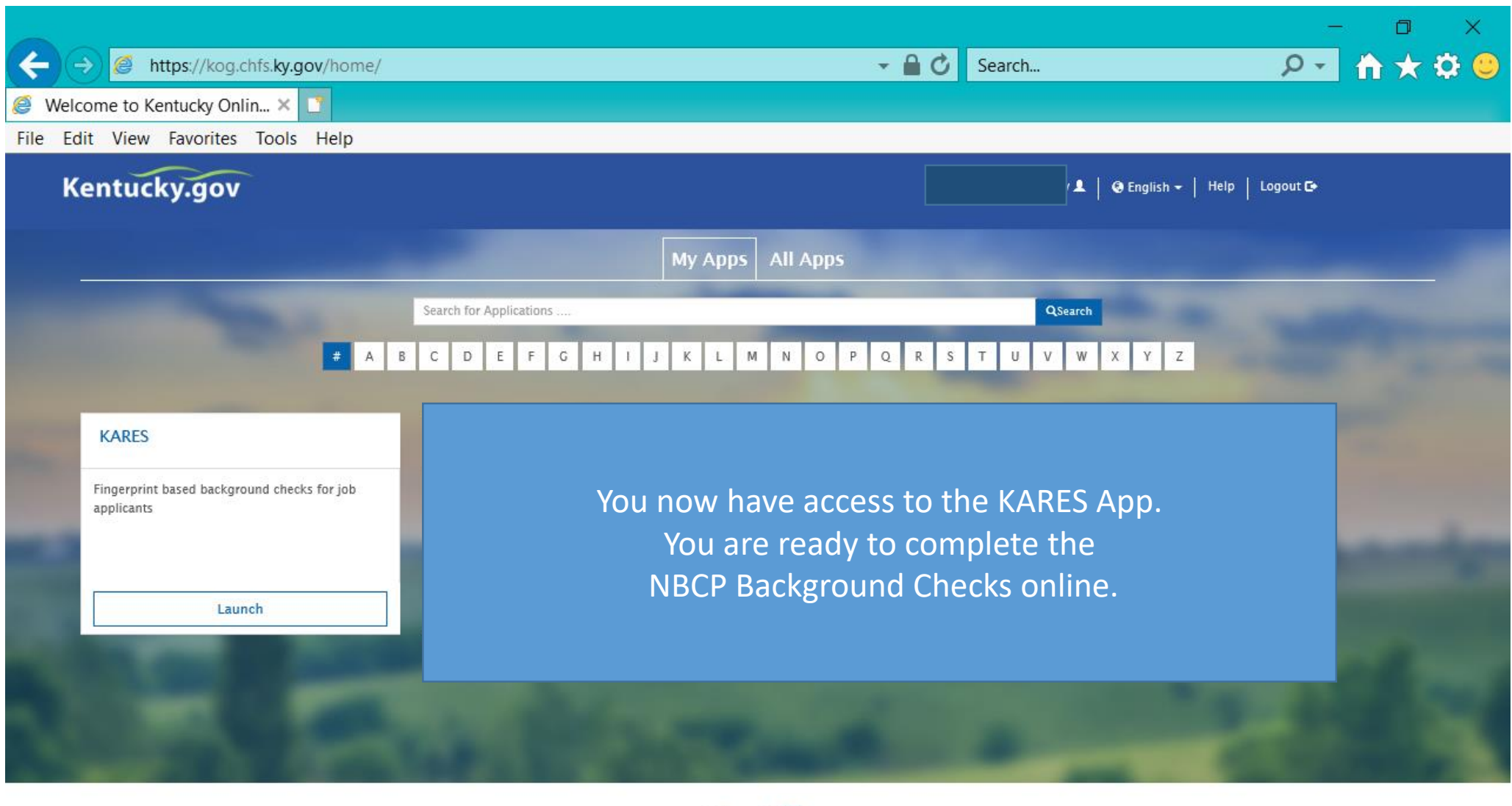

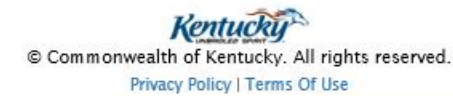

P

J

e

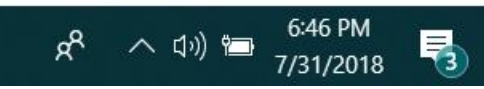

ŧ

| 🧭 Welcome to Ke                                                        | ntucky Online G 🤗 KYDCBS Home 🔅 🔅                                                                                                    |                                                                                                    |                                                                                                    |                                                                        |                                                               |
|------------------------------------------------------------------------|----------------------------------------------------------------------------------------------------|----------------------------------------------------------------------------------------------------|----------------------------------------------------------------------------------------------------|------------------------------------------------------------------------|---------------------------------------------------------------|
| File Edit View                                                         | Favorites Tools Help                                                                                                    |                                                                                                    |                                                                                                    |                                                                        |                                                               |
|                                                                        | Kentucku                                                                                                    |                                                                                                    |                                                                                                    | Help   My Account                                                      | <u>^</u>                                                      |
|                                                                        | UNBRIDLED SPIRIT                                                                                                    |                                                                                                    |                                                                                                    |                                                                        |                                                               |
|                                                                        | Home Applications Employees Search                                                                                                    | Reports Reference Admin                                                                                                    |                                                                                                    |                                                                        |                                                               |
|                                                                        | Home                                                                                                    |                                                                                                    |                                                                                                    |                                                                        |                                                               |
|                                                                        |                                                                                                    | DCBS Child Care                                                                                                    |                                                                                                    |                                                                        |                                                               |
|                                                                        | Welcor                                                                                                    | ne to the Kentucky National Backgro                                                                                                    | und Check Service                                                                                                    |                                                                        | Help Icon                                                     |
|                                                                        |                                                                                                    |                                                                                                    |                                                                                                    |                                                                        | There are a                                                   |
|                                                                        |                                                                                                    |                                                                                                    |                                                                                                    |                                                                        |                                                               |
|                                                                        | *** The Kentucky State Police will have a sche                                                                                                    | duled outage on 08/09/2018. No fir                                                                                                    | gerprints can be collected that day. ***                                                                                                    |                                                                        | · · · · ·                                                     |
|                                                                        | *** The Kentucky State Police will have a sche                                                                                                    | duled outage on 08/09/2018. No fir                                                                                                    | gerprints can be collected that day. ***                                                                                                    |                                                                        | variety of                                                    |
|                                                                        | *** The Kentucky State Police will have a sche<br>You are accessing a restricted information syst<br>the system is prohibited and may be subject to                                                                                                    | duled outage on 08/09/2018. No fir<br>em. System usage may be monitore<br>criminal and/or civil penalties. Use                                                                                                    | gerprints can be collected that day. ***<br>I, recorded, and subject to audit. Unautho<br>of the system indicates consent to monito                                                                                                    | prized use of<br>pring and                                             | variety of<br>videos to                                       |
|                                                                        | *** The Kentucky State Police will have a sche<br>You are accessing a restricted information syst<br>the system is prohibited and may be subject to<br>recording.                                                                                                    | duled outage on 08/09/2018. No fir<br>em. System usage may be monitore<br>criminal and/or civil penalties. Use                                                                                                    | gerprints can be collected that day. ***<br>I, recorded, and subject to audit. Unautho<br>of the system indicates consent to monito                                                                                                    | orized use of<br>oring and                                             | variety of<br>videos to                                       |
|                                                                        | *** The Kentucky State Police will have a sche<br>You are accessing a restricted information syst<br>the system is prohibited and may be subject to<br>recording.                                                                                                    | duled outage on 08/09/2018. No fir<br>em. System usage may be monitore<br>criminal and/or civil penalties. Use<br>Full-screen Snip                                                                                                    | gerprints can be collected that day. ***<br>I, recorded, and subject to audit. Unautho<br>of the system indicates consent to monito                                                                                                    | orized use of<br>oring and                                             | variety of<br>videos to<br>walk you                           |
|                                                                        | *** The Kentucky State Police will have a sche<br>You are accessing a restricted information syst<br>the system is prohibited and may be subject to<br>recording.<br>At a Glance                                                                                                    | duled outage on 08/09/2018. No fir<br>em. System usage may be monitore<br>criminal and/or civil penalties. Use<br>Full-screen Snip<br>Importan                                                                                                    | gerprints can be collected that day. ***<br>I, recorded, and subject to audit. Unautho<br>of the system indicates consent to monito<br>Messages                                                                                                    | orized use of<br>oring and                                             | variety of<br>videos to<br>walk you<br>through the            |
| Tip Sheet –                                                            | <ul> <li>*** The Kentucky State Police will have a sche</li> <li>You are accessing a restricted information system is prohibited and may be subject to recording.</li> <li>At a Glance</li> <li>Applications</li> </ul>                                                                                                    | duled outage on 08/09/2018. No fir<br>em. System usage may be monitore<br>criminal and/or civil penalties. Use<br>FUII-screen Snip<br>Important<br>New User pl                                                                                                    | gerprints can be collected that day. ***<br>I, recorded, and subject to audit. Unautho<br>of the system indicates consent to monito<br>Messages<br>case select HELP (upper right corner) if you ne                                                                                                    | prized use of<br>pring and<br>eed more                                 | variety of<br>videos to<br>walk you<br>through the            |
| Tip Sheet –<br>Step by step                                            | <ul> <li>*** The Kentucky State Police will have a scher</li> <li>You are accessing a restricted information system is prohibited and may be subject to recording.</li> <li>At a Glance</li> <li>At a Glance</li> <li>Not Vet Submitted By Provider</li> <li>Not Vet Submitted By Provider</li> </ul>                                                                                                    | duled outage on 08/09/2018. No fir<br>rem. System usage may be monitore<br>criminal and/or civil penalties. Use<br>Full-screen Snip<br>Important<br>New User pl<br>information                                                                                                    | gerprints can be collected that day. ***<br>I, recorded, and subject to audit. Unautho<br>of the system indicates consent to monito<br>Messages<br>wase select HELP (upper right corner) if you ne<br>about the KARES system. It may provide answ                                                                                                    | eed more<br>ers to your                                                | variety of<br>videos to<br>walk you<br>through the<br>process |
| Tip Sheet –<br>Step by step                                            | *** The Kentucky State Police will have a sche<br>You are accessing a restricted information syst<br>the system is prohibited and may be subject to<br>recording.<br>At a Glance<br>Applications<br>Not Vet Submitted By Provider<br>Not Vet Submitted By Provider > 10 Days<br>Eligibility Determination In Process                                                                                                    | duled outage on 08/09/2018. No fir         sem. System usage may be monitore         criminal and/or civil penalties. Use         Full-screen Snip         Important         0         0         1                                                                                                    | gerprints can be collected that day. ***<br>I, recorded, and subject to audit. Unautho<br>of the system indicates consent to monito<br>Messages<br>wase select HELP (upper right corner) if you ne<br>about the KARES system. It may provide answ                                                                                                    | eed more<br>ers to your                                                | variety of<br>videos to<br>walk you<br>through the<br>process |
| Tip Sheet –<br>Step by step<br>instructions –                          | *** The Kentucky State Police will have a sche<br>You are accessing a restricted information syst<br>the system is prohibited and may be subject to<br>recording.<br>At a Glance<br>Not Vet Submitted By Provider<br>Not Vet Submitted By Provider > 10 Days<br>Eligibility Determination In Process<br>Eligibility Determination Complete                                                                                                    | duled outage on 08/09/2018. No fir         rem. System usage may be monitore         criminal and/or civil penalties. Use         Full-screen Snip         Important         0         0         0         0         0         0         0         0         0         0         0         0         0         0         0         0         0         0         0         0         0         0         0         0         0         0         0         0         0         0                                                                                                    | gerprints can be collected that day. ***<br>I, recorded, and subject to audit. Unautho<br>of the system indicates consent to monito<br>Messages<br>wase select HELP (upper right corner) if you ne<br>about the KARES system. It may provide answ<br>Care Helpdesk Information                                                                                   | eed more<br>vers to your                                               | variety of<br>videos to<br>walk you<br>through the<br>process |
| Tip Sheet –<br>Step by step<br>instructions –<br>Please print          | *** The Kentucky State Police will have a scher<br>You are accessing a restricted information syst<br>the system is prohibited and may be subject to<br>recording.<br>At a Glance<br>Applications<br>Not Vet Submitted By Provider<br>Not Vet Submitted By Provider > 10 Days<br>Eligibility Determination In Process<br>Eligibility Determination Complete<br>Thermination Available and Action Needed (over 35 days old)<br>Application United But Fingerprints Not Completed<br>Determination Process                                                                                                    | duled outage on 08/09/2018. No fir         rem. System usage may be monitore         criminal and/or civil penalties. Use         Full-screen Snin         Important         0         0         0         0         0         0         0         0         0         0         0         0         0         0         0         0         0         0         0         0         0         0         0         0         0         0         0         0         0         0         0         0         0         0         0         0         0         0         0         0         0         0         0         0         0         0         0         0    < | gerprints can be collected that day. ***<br>I, recorded, and subject to audit. Unautho<br>of the system indicates consent to monito<br>Messages<br>wase select HELP (upper right corner) if you ne<br>about the KARES system. It may provide answ<br>Care Helpdesk Information<br>02) 564-2524, Option 1                                                         | eed more<br>vers to your                                               | variety of<br>videos to<br>walk you<br>through the<br>process |
| Tip Sheet –<br>Step by step<br>instructions –<br>Please print          | *** The Kentucky State Police will have a scher<br>You are accessing a restricted information syst<br>the system is prohibited and may be subject to<br>recording. At a Glance           At a Glance           Not Yet Submitted By Provider           Not Yet Submitted By Provider > 10 Days           Eligibility Determination In Process           Eligibility Determination Complete           Intermination Available and Action Needed (over 35 days old)           Application Not Eugu           Determination Not Eugu           Pending Payments                                                                                                    | duled outage on 08/09/2018. No fir         tem. System usage may be monitore         criminal and/or civil penalties. Use         Important         Important         0         1         0         0         0         0         0         0         0         0         0         0         0         0         0         0         0         0         0         0         0         0         0         0         0         0         0         0         0         0         0         0         0         0         0         0         0         0         0         0         0         0         0         0         0         0         0         0             | gerprints can be collected that day. ***<br>I, recorded, and subject to audit. Unautho<br>of the system indicates consent to monito<br>Messages<br>case select HELP (upper right corner) if you ne<br>about the KARES system. It may provide answ<br>Care Helpdesk Information<br>D2) 564-2524, Option 1<br>) 564-3465                                           | eed more<br>vers to your                                               | variety of<br>videos to<br>walk you<br>through the<br>process |
| Tip Sheet –<br>Step by step<br>instructions –<br>Please print<br>this! | *** The Kentucky State Police will have a scher<br>You are accessing a restricted information syst<br>the system is prohibited and may be subject to<br>recording.<br>At a Glance<br>Not Yet Submitted By Provider<br>Not Yet Submitted By Provider > 10 Days<br>Eligibility Determination In Process<br>Eligibility Determination In Process<br>Eligibility Determination Complete<br>Intermination Available and Action Needed (over 35 days old)<br>Applicacoum Inmitted But Fingerprints Not Completed<br>Determination Not Engleword Employed<br>Pending Payments<br>Registry Recheck                                                                                                    | duled outage on 08/09/2018. No fir         rem. System usage may be monitore         criminal and/or civil penalties. Use         Full-screen Snip         Important         0         0         0         0         0         0         0         0         0         0         0         0         0         0         0         0         0         0         0         0         0         0         0         0         0         0         0         0         0         0         0         0         0         0         0         0         0         0         0         0         0         0         0         0         0         0         0         0      | gerprints can be collected that day. ***<br>I, recorded, and subject to audit. Unautho<br>of the system indicates consent to monito<br>Messages<br>wase select HELP (upper right corner) if you ne<br>about the KARES system. It may provide answ<br>Care Helpdesk Information<br>D2) 564-2524, Option 1<br>) 564-3465<br>FSDCCNBCP@ky.gov                       | eed more<br>vers to your                                               | variety of<br>videos to<br>walk you<br>through the<br>process |
| Tip Sheet –<br>Step by step<br>instructions –<br>Please print<br>this! | *** The Kentucky State Police will have a sche<br>You are accessing a restricted information syst<br>the system is prohibited and may be subject to<br>recording.<br>At a Glance<br>Applications<br>Not Yet Submitted By Provider<br>Not Yet Submitted By Provider > 10 Days<br>Eligibility Determination In Process<br>Eligibility Determination Complete<br>Premination Available and Action Needed (over 35 days old)<br>Application Not Engue                                                                                                    | duled outage on 08/09/2018. No fir         rem. System usage may be monitore         criminal and/or civil penalties. Use         Important         Important         0         0         0         0         0         0         0         0         0         0         0         0         0         0         0         0         0         0         0         0         0         0         0         0         0         0         0         0         0         0         0         0         0         0         0         0         0         0         0         0         0         0         0         0         0         0         0         0             | gerprints can be collected that day. ***<br>I, recorded, and subject to audit. Unautho<br>of the system indicates consent to monito<br>Messages<br>wase select HELP (upper right corner) if you ner<br>about the KARES system. It may provide answ<br>Care Helpdesk Information<br>D2) 564-2524, Option 1<br>) 564-3465<br>FSDCCNBCP@ky.gov                      | eed more<br>vers to your                                               | variety of<br>videos to<br>walk you<br>through the<br>process |
| Tip Sheet –<br>Step by step<br>instructions –<br>Please print<br>this! | *** The Kentucky State Police will have a scher<br>You are accessing a restricted information syst<br>the system is prohibited and may be subject to<br>recording. At a Glance           At a Glance           Not Yet Submitted By Provider           Not Yet Submitted By Provider > 10 Days           Eligibility Determination In Process           Eligibility Determination Complete           Determination Available and Action Needed (over 35 days old)           Application           Application Not Engue           Provisional Status Expiring (Within 5 Days)           Provisional Status Expiring (Within 30 Davs)                                                                                                    | duled outage on 08/09/2018. No fir         em. System usage may be monitore         criminal and/or civil penalties. Use         Important         Important         0         0         0         0         0         0         0         0         0         0         0         0         0         0         0         0         0         0         0         0         0         0         0         0         0         0         0         0         0         0         0         0         0         0         0         0         0         0         0         0         0         0         0         0         0         0         0         0              | gerprints can be collected that day. ***<br>I, recorded, and subject to audit. Unautho<br>of the system indicates consent to monito<br>Messages<br>case select HELP (upper right corner) if you ne<br>about the KARES system. It may provide answ<br>Care Helpdesk Information<br>D2) 564-2524, Option 1<br>) 564-3465<br>FSDCCNBCP@ky.gov                       | erized use of<br>oring and<br>eed more<br>ters to your<br>Help<br>Desk | variety of<br>videos to<br>walk you<br>through the<br>process |
| Tip Sheet –<br>Step by step<br>instructions –<br>Please print<br>this! | *** The Kentucky State Police will have a scher<br>You are accessing a restricted information syst<br>the system is prohibited and may be subject to<br>recording. At a Glance           Applications           Not Yet Submitted By Provider           Not Yet Submitted By Provider > 10 Days           Eligibility Determination In Process           Eligibility Determination Complete           Thermination Available and Action Needed (over 35 days old)           Applicace           Applicace           Pending Payments           Registry Recheck           Employees           Provisional Status Expiring (Within 5 Days)           Provisional Status Expired           Employment Verification Needed (Within 30 Days)           Employment Verification Past Due | duled outage on 08/09/2018. No fir         rem. System usage may be monitore         criminal and/or civil penalties. Use         Full-screen Snin         Important         0         0         0         0         0         0         0         0         0         0         0         0         0         0         0         0         0         0         0         0         0         0         0         0         0         0         0         0         0         0         0         0         0         0         0         0         0         0         0         0         0         0         0         0         0         0         0         0      | gerprints can be collected that day. ***  I, recorded, and subject to audit. Unautho of the system indicates consent to monito  Messages wase select HELP (upper right corner) if you ne about the KARES system. It may provide answ  Care Helpdesk Information  D2) 564-2524, Option 1  ) 564-3465 FSDCCNBCP@ky.gov  (National Background Check Program provide | erized use of<br>oring and<br>eed more<br>ters to your<br>Help<br>Desk | variety of<br>videos to<br>walk you<br>through the<br>process |

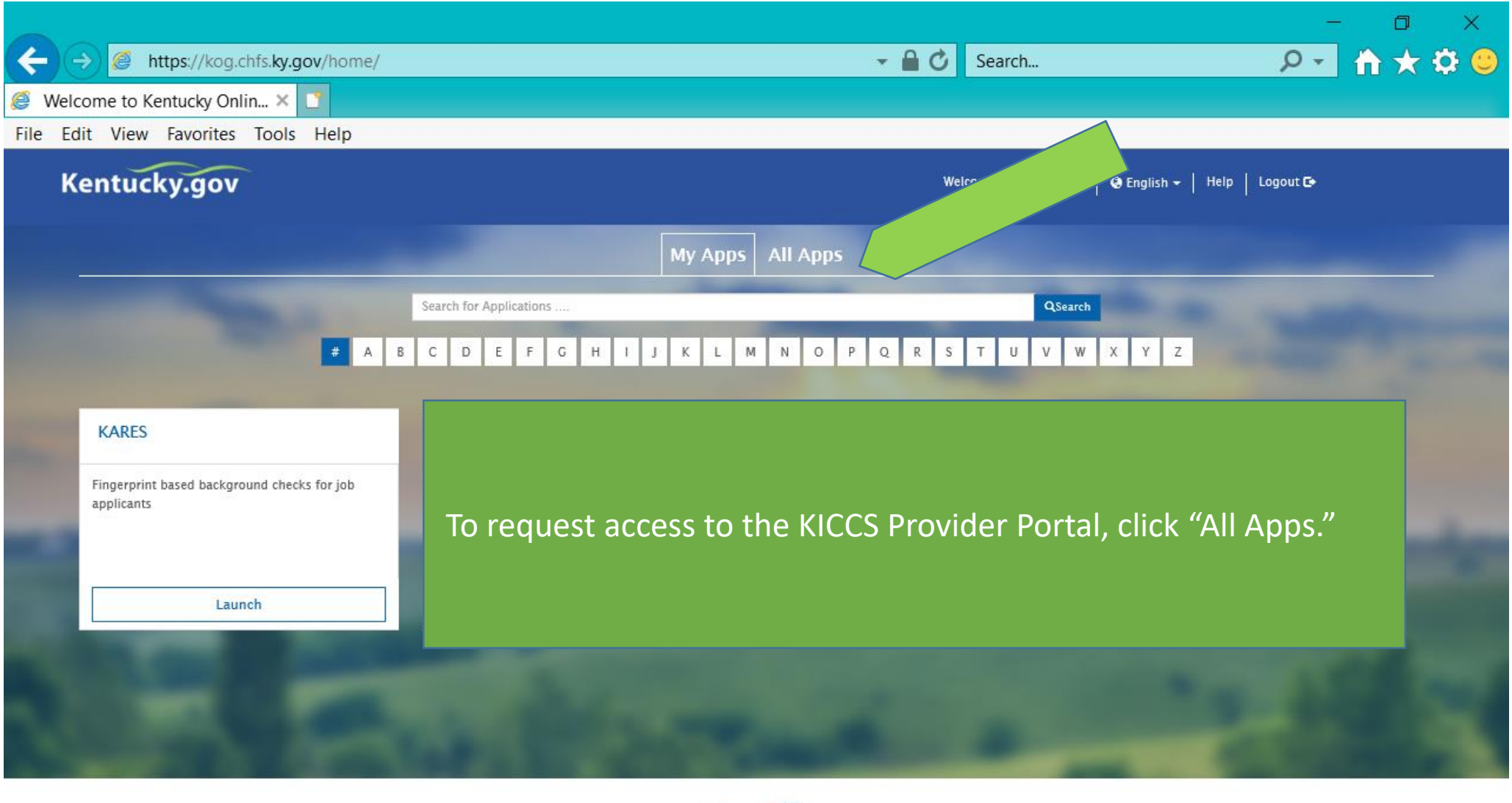

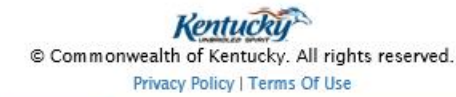

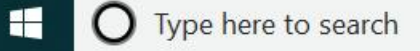

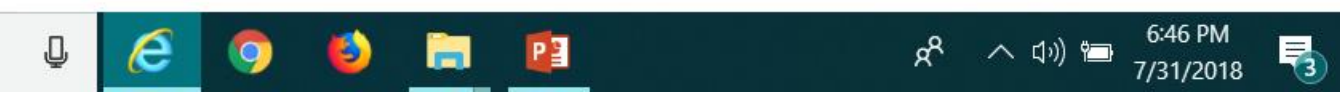

ŧ

|      |                                                                                                    |                                                                                                    |                                                                                                    |                                                                                                    |                                                                                                   | — D                                                                                                    | $\times$ |
|------|----------------------------------------------------------------------------------------------------|----------------------------------------------------------------------------------------------------|----------------------------------------------------------------------------------------------------|----------------------------------------------------------------------------------------------------|---------------------------------------------------------------------------------------------------|----------------------------------------------------------------------------------------------------|----------|
| ←    | → Ø https://kog.chfs.ky.gov/home/                                                                                                    |                                                                                                    | - ₽                                                                                                    |                                                                                                    |                                                                                                   |                                                                                                    |          |
| 🧐 W  | /elcome to Kentucky Onlin 🗙 📑                                                                                                    |                                                                                                    |                                                                                                    |                                                                                                    |                                                                                                   |                                                                                                    |          |
| File | Edit View Favorites Tools Help                                                                                                    |                                                                                                    |                                                                                                    | On the "A                                                                                                    | ll Apps" pag                                                                                      | ge. scroll dow                                                                                                    | vn       |
| l    | Kentucky.gov                                                                                                    |                                                                                                    |                                                                                                    | until vou                                                                                                    | find KICCS F                                                                                      | Provider Port                                                                                                    | al       |
|      |                                                                                                    | My Apps                                                                                                    | All Apps                                                                                                    | anti you                                                                                                    | Click on "Er                                                                                      | voll"                                                                                                    |          |
|      |                                                                                                    | Tearch for Applications                                                                                                    |                                                                                                    |                                                                                                    |                                                                                                   | non                                                                                                    |          |
|      |                                                                                                    | 2 4 8 0 0 5 7 0 4 1 1 8 1 0                                                                                                    | NOPGRSTUYW                                                                                                    |                                                                                                    |                                                                                                   |                                                                                                    |          |
|      | CHFS BI HSSMB EXT                                                                                                    | Benefind                                                                                                    | CHFS External SharePoint Sites                                                                                                    |                                                                                                    | Child Support Website                                                                             |                                                                                                    |          |
|      | HSSMB Business Objects reports can access<br>externally.                                                                                                    | Learn about public assistance program and apply for<br>benefits.                                                                                                    | SharePoint Web Application                                                                                                    | n Enables site access via all<br>accounts.                                                                         | Allows public to create, u<br>accounts (custodial and r                                           | pdate and view their<br>on-custodial parents).                                                                              |          |
|      | Ewoli                                                                                                    | Erroll es Citizen                                                                                                    | B                                                                                                    | inoli                                                                                                    |                                                                                                   | roll                                                                                                    |          |
|      | CLIPPP                                                                                                    | CSE Monthly Invoicing Portal                                                                                                    | CSE Policy and Procedures                                                                                                    |                                                                                                    | EDRS                                                                                              |                                                                                                    |          |
|      | Application to track Lead Poisoning                                                                                                    | Allows contracting officials to enter their expenses                                                                                                    | Allows caseworkers to view                                                                                                    | w Policy                                                                                                    | EDRS Electronic death re<br>funeral homes are requir<br>deaths in KY. EDRS is a r<br>application. | orting system Hospitals,<br>d to use EDRS to report<br>ssion critical 24/7                                                  |          |
|      | Erroll                                                                                                    | Enroll                                                                                                    | В                                                                                                    | innoll                                                                                                    |                                                                                                   | lion                                                                                                    |          |
|      | GenTrack                                                                                                    | HANDS                                                                                                    | i-Twist                                                                                                    |                                                                                                    | KADAP                                                                                             |                                                                                                    |          |
|      | Small generic applications almost 300 in GenTrack<br>and almost 100 in GenLog. Supports entry and<br>tracking of generic information.                                                    | Application to monitor worker services to pregnant<br>women, first time parents.                                                                                                    | TWIST is the Commonweal<br>case management system<br>frontline social services de<br>operated under the aegis<br>and family services (CHIS) | Ith of Kentucky's automated<br>designed to support the<br>livery effort that is<br>of the Cabinet for Health<br>J. | Used to enter applicatio<br>whether clients are eligi<br>program (Ryan White Gr                   | information to determine<br>e for the drug assistance<br>It).                                                               |          |
|      | Erroll                                                                                                    | Enroll                                                                                                    | B                                                                                                    | inol                                                                                                    |                                                                                                   | Erroll                                                                                                    |          |
|      | Kentucky Diabetes Contact                                                                                                    | Kentucky Medicaid's Pharmacy Member Portal                                                                                                    | KHIE Coordinating Council & Comm                                                                                                    |                                                                                                    | KICCS Provider Portal                                                                             |                                                                                                    |          |
|      | Holds demographic information regarding<br>professionals, if the Diabetes field. Creates contact<br>lists, mailing labels, name tags, etc.                                               | Medicaid Member Pharmacy Portal                                                                                                    | Committees                                                                                                    | inating Council and                                                                                                | A portal used by Child Ca<br>billing.                                                             | ire providers to submit                                                                                                    |          |
|      | Erroll                                                                                                    | Erroli                                                                                                    | B                                                                                                    | hroli                                                                                                    |                                                                                                   | Erroll                                                                                                    |          |
|      | KY Diabetes Resource Directory                                                                                                    | KY MMIS Interchange                                                                                                    | KYFIRST                                                                                                    |                                                                                                    | NEDSS                                                                                             |                                                                                                    |          |
|      | Web based application, available to public listing all<br>Diabetes resolutions, or unity city, goode so that<br>an individual would be able to search for information<br>in their region | The Kentucky Medicaid Management Information<br>System It WMINIS is a claims processing and retrieval<br>system. The Current KYMINIS is hosted and<br>maintained by DXC formerly Hewlett Packard<br>Enterprise (HPE). | Kentucky Food Inspection                                                                                                    | Regulatory Standards Tool.                                                                                         | National Electronic Disea<br>Enables KPDH reportable<br>disease information to th<br>Control.     | se Surveillance System.<br>disease staff to report<br>e Center for Disease                                                  |          |
|      | <b>O</b> Type here to search                                                                                                    | ų 🥭 👩 (                                                                                                    | ð 📄 😰                                                                                                    |                                                                                                    | x <sup>e</sup> ^                                                                                  | (1 <sup>))</sup> 10<br>(1 <sup>))</sup> 10<br>(1)) 10<br>(1)<br>(1)<br>(1)<br>(1)<br>(1)<br>(1)<br>(1)<br>(1)<br>(1)<br>(1) | 3        |

https://kog.chfs.ky.gov/request/external/SelectRole.aspx#DivAlertContainer

Welcome to Kentucky Online G... 🧭 Kentucky Online Gateway - ... 🗙 📑

File Edit View Favorites Tools Help

←

Select the roles you wish to request or remove for the (KICCS Provider Portal)

#### Available Roles Roles PreRequisites Request Technical\_Notes\_Assistance **Technical Notes Assistance** Current Roles Roles Remove Print\_PBF Print Provider Billing Form Print\_Remittance Print Remittance Process\_Prov\_Ren\_Chng\_CMP\_POC Submit Renewal & Change Applications, Pay Civil Monetary Penalties, Submit Plans of Correction Save PBF Save Provider Billing Form Send PBF Send Provider Billing Form View\_PBF View Provider Billing Form ALL STARS ALL STARS Next 🕨

Add or remove roles by clicking in the boxes. For access to the POC Online only – simply click on this role. Most providers should add all roles. Your CCA Health and Safety Coach can provide additional guidance.

Click Next .....

へ (い) 🗁

R

Copyright ©2018 Commonwealth of Kentucky

All Rights Reserved.

P

3

O Type here to search

Privacy | Terms of Use

Ū

e

7:35 PM

7/31/2018

3

| https://kog.chfs.kv.gov/request/Onboarding/NewRequestCred.aspx                                                                                                    | $- \Box \times$                                                                                                    |
|----------------------------------------------------------------------------------------------------|----------------------------------------------------------------------------------------------------|
| Welcome to Kentucky Online G., Kentucky Online Gateway ×                                                                                                    |                                                                                                    |
| File Edit View Favorites Tools Help                                                                                                    |                                                                                                    |
| Kentucky<br>Online Gateway         Request Application Access         Select An Application         Select An Application         Select Roles         Role Prerequisites         The roles you have requested require the following credential details to complete the<br>Required Credentials         KICCS Provider Portal Technical Notes Assistance         1       Enter your Legal First and Last Name:         2       Please enter your Employee ID number         Full-screen Snip | You will have to provide your name<br>and driver's license #. Some requests<br>require multiple entries of this<br>information.<br>Click Next |
| Privacy Terms of Use                                                                                                    | Copyright ©2018 Commonwealth of Kentucky.<br>All Rights Reserved.                                                                             |

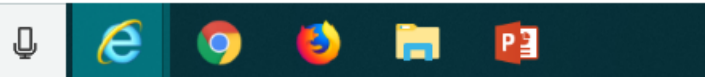

x<sup>A</sup> へ (小)) 管 <sup>7:36 PM</sup> 7/31/2018

3

2 https://chfs.ky.gov/agencies/dcbs/dcc/Pages/kiccsportal.aspx https://chfs.ky.gov/agencies/dcbs/dcc/Pages/kiccsportal.aspx

遵 KICCS Provider Portal Launc... 🗙 📑

File Edit View Favorites Tools Help

Kv ~ Mebsite of the Commonwealth of Kentucky

> KENTUCKY Cabinet for Health and Family Services

> > S

In addition to setting up an online account, each user must complete a written Provider Portal Agreement. The KICCS **Provider Portal account** is not activated until the written agreement is received and approved.

ncies > Department for Community Based Services > Division of Child Care > KICCS Provider Portal Launch Site

#### CHILD CARE Provider Portal Launch Site

der Portal is used by child care providers to submit documents for the Child Care Assistance Program, of Correction for Division of Regulated Child Care and ntation and receive correspondence for the All STARS

KICCS HelpDesk for help creating an account, navigation r system issues related to the Provider Portal.

J.

ankfort): (502) 564–0104, Option 5 ee: (866) 231-0003, Option 6

#### I STARS

Beginning June 25, Licensed and Certified child care providers will be able to do the following using the Provider Portal:

submit Standards Checklist and upload supporting

### Print the PROVIDER PORTAL USER

News Contact Us

Search

AGREEMENT

Services

Portal Access

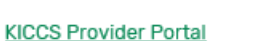

Agencies

#### **Become a KICCS Portal User**

- Review the KICCS Portal User Guide for instructions to create a KY Online Gateway citizen account
- Child care providers print and follow the instructions on the Provider Portal User Aareement 🕅
- University of Kentucky STARS staff (QEI) print and follow the instructions on the QEI User Agreement 🕅

Have an existing KY Online Gateway citizen account?

- Log into your account
- Request access to the KICCS Provider Portal
- Submit the appropriate User

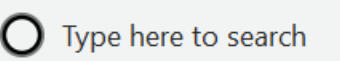

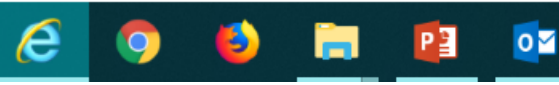

Hint: Do you already have a KOG Account? Then simply print the Provider **Portal Agreement** and submit it for approval. Don't forget to send a copy of your I.D. 7/31/2018

6:33 PM

へ い) 🗁

#### **PROVIDER PORTAL USER AGREEMENT, 3 pages**

Commonwealth of Kentucky Cabinet for Health and Family Services (CHFS) Division of Child Care (DCC) Division of Regulated Child Care (DRCC)

ntucky Integrated Child Care System (KICCS) Provider Portal Access Agreement

Form and Online Request Instructions

#### rocedure

int for a new Provider Portal Account must have a citizen account accessible thru the Online Gateway, submit a readable copy of their driver's license or state photo ID, and and submit this form to obtain access to KICCS portal online features. This form must be in ink or typed, all information must be accurate and complete, and the form must contain vriate authorized signature(s) from an owner or authorized agent registered with the Kentucky of State's Office. When the form is completed, it must be submitted for approval to CHFS.

: Print this form. One form must be submitted for each user requesting an account and for cense number.

: Follow the instructions available on the Portal Launch at

hfs.ky.gov/dcbs/dcc/kiccsportal/ site to create a citizen account or request KICCS portal roles e Kentucky Online Gateway. If you need help completing the online request, contact the HelpDesk (502) 564-0104, option 6 or toll free at 866-231-0003 Option 6.

: Complete ALL applicable fields on this form. Handwritten information must be legible. s will not be granted if the user information is incomplete or illegible when the form is

: Please ensure the Administrator Signature line is signed by the owner or registered agent ented with the Kentucky Secretary of State.

this completed form, a copy of your driver's license or valid photo ID issued by the state be submitted electronically at fax number 502-564-3464 or by email to: Access@kv.gov.

prefer, you may mail these documents to: Division of Child Care, 275 E. Main St, 3C-F, ort, KY 40621, ATTN: CCAP Portal Administrator.

PORTANT: Please enlarge and lighten your driver's license before faxing it to make the age easier to read.

tions or assistance, please call the help desk at (502) 564-0104, option 6 or toll free at 866-Option 6.

### Helpful Hint Page #1: Instructions on how to complete the form, including how and where to

submit the completed

document

Commonwealth of Kentucky Cabinet for Health and Family Services (CHFS) Division of Child Care (DCC) Division of Regulated Child Care (DRCC)

Kentucky Integrated Child Care System (KICCS) Provider Portal Account Agreement

SECTION 1: USER INFORMATION

Request Date: KY DL/Photo ID NO.

IRST NAME: \_\_\_\_\_\_\_M.I. \_\_\_\_LAST NAME: \_\_\_\_\_\_

MAIL USED ON KOG

PRIMARY PHONE: ( ) SECONDARY PHONE: ( )

INTER NAME OF THE HEAD OF ORGANIZATION/OWNER: BUSINESS NAME: \_\_\_\_\_ FAX NUMBER:

#### JUSINESS MAILING ADDRESS:

JITY: STATE ZIP: COUNTY:

#### SECTION 2: KICCS PROVIDER PORTAL ACCOUNT USER AGREEMENT

ly accepting this user agreement, I acknowledge that I have been made aware of my responsibilities to protect the confidentiality of the information in the KICCS Provider Portal Account. I am only permitted to use KICCS Provider Portal Account for the purpose of reporting child care activity for payment and/or filing Renewal and Provider Change Request applications online through CHFS in Kentucky. I acknowledge that I have been nade aware that misuse of the information may potentially lead to penalties and/or system revocation.

As an authorized user. I agree to the following terms of use:

- 1. I agree to make only authorized use of any information in the KICCS Provider Portal Account. I agree to not divulge the contents of any record except as permitted by state or federal law.
- 2. I agree to not share any user name or password information. I acknowledge that I am responsible for any actions taken on the KICCS Provider Portal Account under my login name.
- 3. I agree not to access the information contained in the KICCS Provider Portal Account other than for authorized business actions.
- 4. Lagree to terminate my access to the KICCS Provider Portal Account when my employment with the reporting entity ends or when my job responsibilities no longer require me to access KICCS Provider Portal Account
- 5. I agree to count or violations of this agreeme

#### Helpful Hint Page #2:

Each user must set up their own account

Each user may have access to multiple accounts, simply attach a form with the license # of each center you need to access.

**DO NOT SHARE USER** ACCOUNTS

Any misuse of the KICCS Provider Portal Account or its information may lead to temporary revocation of access privileges, permanent loss of access privileges or penalties under state and/or federal law.

#### SECTION 3: AUTHORIZATION SIGNATURE FOR ALL ACCOUNT REQUESTORS

I attest to the best of my knowledge that the information provided above is true, accurate, and complete and that I have read and agree to the KICCS Provider Portal Account user agreement terms within this document.

| YOUR SIGNATURE HERE                  | DATE |                |
|--------------------------------------|------|----------------|
| Your Printed Name (must be legible): |      |                |
|                                      | •    |                |
|                                      |      | 1.15×10.000.00 |

| rour Administrator Printed Name (must be i | me (must be le | Name | or Printed | trator | inis | Adm | lour |
|--------------------------------------------|----------------|------|------------|--------|------|-----|------|
|--------------------------------------------|----------------|------|------------|--------|------|-----|------|

Section 4 is for the Division of Child Care/Division of Regulated Child Care staff only. Do not write below this line.

#### SECTION 4: AUTHORIZATION SIGNATURE(S) FOR CCAP ADMINISTRATORS ONLY

| I certify that the job duties of the User | requires access to the program(s) requested and that the access |
|-------------------------------------------|-----------------------------------------------------------------|
| complies with appropriate use as specifie | d in the KICCS Provider Portal Account User Agreement.          |
| CCAP Administrator:                       | Date:                                                           |

Helpful Hint Page #3: Be sure the application is signed by the licensee or person authorized to sign documents. Attach a copy of your photo ID.

Hint: The agreement will be reviewed and approved. At that time you will receive an email confirming approval of your account.

YOU MUST OPEN THE EMAIL AND VALIDATE THE ACCOUNT!

| Gateway Log In                                   | Don't already have a                                                                                                    |
|--------------------------------------------------|----------------------------------------------------------------------------------------------------|
| Login with your Kentucky Online Gateway Account. | Kentucky Online Gateway Citizen Account?                                                                                                    |
| 3                                                | Create An Account                                                                                                    |
| Username or Email Address Forgot Username?       |                                                                                                    |
|                                                  | WARNING                                                                                                    |
| Password Forgot Password?                        | you that you are only authorized to use this site, or any information accessed                                                                                        |
|                                                  | through this site, for its intended purpose. Unauthorized access or disclosure of<br>personal and confidential information may be punishable by fines under state and |
|                                                  | federal law. Unauthorized access to this website or access in excess of your<br>authorization may also be criminally punishable. The Commonwealth of Kentucky         |
|                                                  | follows applicable federal and state guidelines to protect the information from misuse or unauthorized access.                                                        |
| Pasend Account Varification Email                |                                                                                                    |

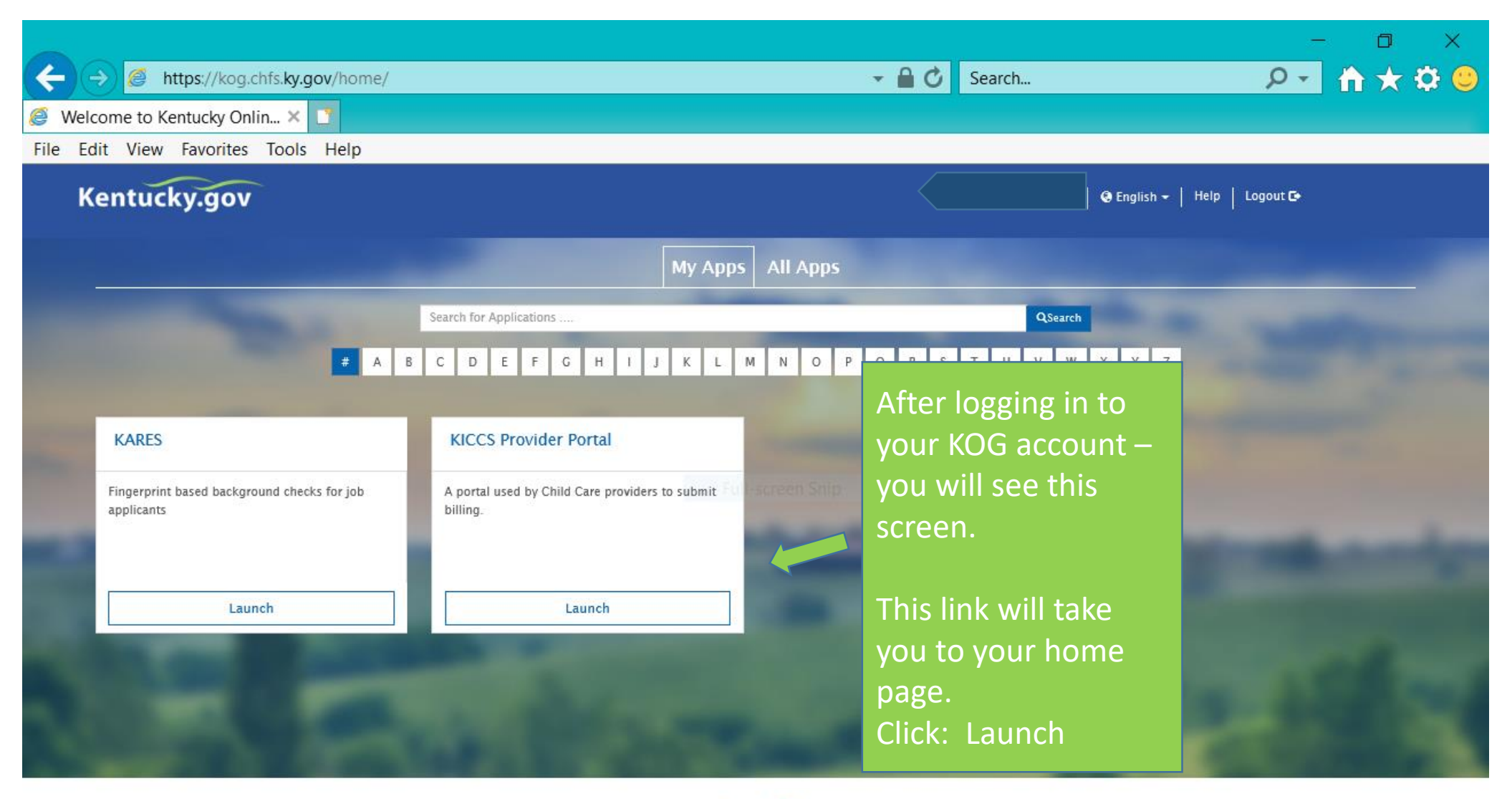

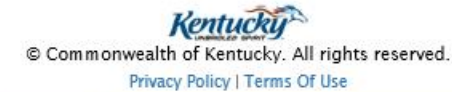

3

P

J

e

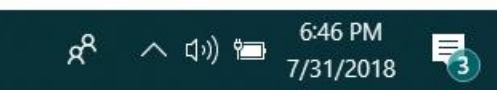

ŧ

Users may have access to one or more licensed centers; i.e., some licensees own multiple child care centers. How many

dqya5xrhyuqoq3hcu))/home.aspx/

- 🔒 🖒 🛛 Search...

Note:

Access

to CCAP

and ALL

STARS

| centers v                             | VIII YOU NEED TO access? KICCS Provider Portal (Release 6.6.9)                                                                                                    |                                                                                         |
|---------------------------------------|----------------------------------------------------------------------------------------------------|-----------------------------------------------------------------------------------------|
| CABINEL                               |                                                                                                    |                                                                                         |
| KENTUCKY INTE                         | GRATED CHILD CARE SYSTEM                                                                                                    | Example: This user has                                                                  |
| Homo                                  | Home                                                                                                    | access to three licensed                                                                |
| View/Process<br>PBFs                  | Billing forms are not yet available for processing.                                                                                                    | child care centers                                                                      |
| CCAP<br>Certificates/Notices          | Should you have any questions regarding this message or any other issues, please contact the KICCS HelpDesk by email at <u>CHFS.KICCSHelpdesk@kv_ov</u> or by phone:<br>• (502) 564-0104, option 6 (Frankfort area local calls)<br>• (866) 231-0003, option 6 (toll free)                                                                                                    |                                                                                         |
| <u>Remittance</u><br>Provider<br>Info | Best Regards,<br>The KICCS Team                                                                                                    |                                                                                         |
| Renewal/Change<br>App.<br>ALL STARS   | Beginning May 5th, providers will be able to access child care documents concerning child enrollments through the Provider Portal. Documents such as child care certif<br>notices will be available to be viewed and printed. Initial child care certificates can be signed and uploaded through the Provider Portal to Benefind for workers to proc<br>KICCS Portal Launch Site by May 5th to give further instruction.                                                                                                    | icates, notices of change, and termination<br>ess. A tip sheet will be available on the |
| Request Re-                           | Please read the courtesy note regarding attendance sheets which is available at https://chfs.ky.gov/agencies/dcbs/dcc/kiccsportal/ProviderLetter.docx                                                                                                    |                                                                                         |
| evaluation<br>Documents               | Assigned Providers                                                                                                    |                                                                                         |
| Correspondence<br>Opt-Out             | Provider Name         CLB         Address           Her         sburg         L         D         ), Ky 40011                                                                                                    | Iype<br>LICENSED TYPE I                                                                 |
| open                                  | Her         L         3         5         5         7         7         7         7         7         7         7         7         7         7         7         7         7         7         7         7         7         7         7         7         7         7         7         7         7         7         7         7         7         7         7         7         7         7         7         7         7         7         7         7         7         7         7         7         7         7         7         7         7         7         7         7         7         7         7         7         7         7         7         7         7         7         7         7         7         7         7         7         7         7         7         7         7         7         7         7         7         7         7         7         7         7         7         7         7         7         7         7         7         7         7         7         7         7         7         7         7         7 <th7< th="">         7         <th7< th=""> <th7< th=""></th7<></th7<></th7<> |                                                                                         |
|                                       | Filter By: Select One                                                                                                    |                                                                                         |
| Site Map   Pri                        | vacy   Disclaimer   Individuals with Discusses                                                                                                    | Copyright © 2009 Commonwealth of Kentuck<br>All rights reserved                         |

To begin any process – click on the name of the center you need to access at this time. Then, using the drop down box in the center of the page, you can filter to choose which task you would like to complete; i.e., Plan of Correction.

Ŧ Type here to search

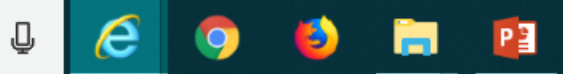

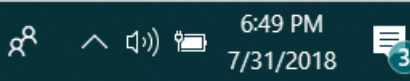

D

ρ-

🛧 🔅 🙂

# The KICCS Portal Kentucky's Integrated Child Care System

Completing the Plan of Correction on the KICCS Portal

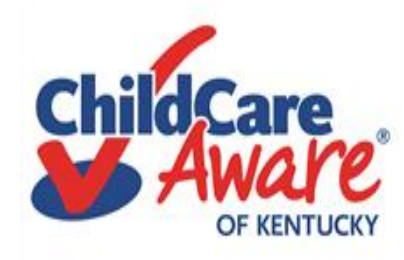

| Hint:                | : Follow steps below to display your Plan of                                                                                                    | KICCS Provide<br>5.                                                          | r Portal (Release<br>36.3)                                                                                         | KY Agencies   KY Services<br>Welcome, brummal.murphy@cit.ky.gov                                     |
|----------------------|----------------------------------------------------------------------------------------------------|------------------------------------------------------------------------------|----------------------------------------------------------------------------------------------------|----------------------------------------------------------------------------------------------------|
|                      | ction online. Check out the workbasket.                                                                                                    |                                                                              | Need HELP                                                                                                    | About CHFS   Contact Us   My Account   Sign Out                                                     |
| n                    |                                                                                                    |                                                                              | Home                                                                                                    |                                                                                                    |
| n/Process<br>It PBFs | Attention CCAP Providers<br>Civil Penalty (CP) payments can no longe, be made of<br>submitted for a CP through the portal may be returned<br>Division of Regulated Child Care at (102) 564-7962. | n the KICCS Portal through a CCAP i<br>d, which could lead to a loss or dela | ecoupment. All CP payments shall be made directly to t<br>y of CCAP benefits and/or denial of the facility's lice  | the Division of Regulated Child Care. Recoupments nse. Any questions regarding CP Payments call the |
| mittance             | Assigned Providers                                                                                                    |                                                                              |                                                                                                    |                                                                                                    |
| ovider<br>o          | Provider Lame                                                                                                    | CLR                                                                          | Address                                                                                                    | <u>Түре</u>                                                                                         |
| newal/Change         |                                                                                                    | 137                                                                          | Louisville, Ky 40214                                                                                               | Licensed Type I                                                                                     |
|                      | <u>s</u>                                                                                                    | L38. 2                                                                       | y 40208                                                                                                    | Licensed Type I                                                                                     |
|                      | Workbasket                                                                                                    |                                                                              |                                                                                                    |                                                                                                    |
|                      |                                                                                                    | Filter By: Select One                                                        | ×                                                                                                    |                                                                                                    |
| e Map   Pr           | ivacy   Disclaimer   Individuals with Disabilities                                                                                                    | /                                                                            |                                                                                                    | Copyright © 2009 Commonwealth of Kentucky<br>All rights reserved.                                   |
|                      | The Drop Down Box in your<br>Workbasket<br>Plan of Correction Due<br>Renewal Applicaton Due<br>CMP Payment Due                                                                                   |                                                                              | Filter the Drop Do<br>choose:<br><u>Plan of Correction Due</u><br>Your Workbasket will<br>Plan of Corrections that | own Box to<br>popen and display all<br>at are due at this time.                                     |

## Oops....This Workbasket is empty

No Information Found

.

| entucky.gov                                        |                                                                     |                                                                                                    | KICCS Provider                                                                    | Portal (Release                                                                                             | KY Agencies   KY Service                                                                                   |
|----------------------------------------------------|---------------------------------------------------------------------|----------------------------------------------------------------------------------------------------|-----------------------------------------------------------------------------------|----------------------------------------------------------------------------------------------------|----------------------------------------------------------------------------------------------------|
| CABINET FOR                                        | HEALTH AND F                                                        |                                                                                                    | 5.3                                                                               | 0.2)                                                                                                    | Welcome, brummal.murphy@cit.ky.go                                                                          |
| KENTUCKY INTE                                      | GRATED CHILD CAI                                                    | ESYSTEM                                                                                                    |                                                                                   | Need HEL                                                                                                    | P   About CHFS   Contact Us   My Account   Sign Out                                                        |
| lome                                               |                                                                     |                                                                                                    |                                                                                   | Home                                                                                                    |                                                                                                    |
| /iew/Process<br>3Fs<br>Print PBFs<br>P <b>rint</b> | Attention CC<br>Civil Penalty (<br>submitted for<br>Division of Reg | AP Providers<br>P) payments can no longer be made of<br>CP through the portal may be return<br>ulated Child Care at (502) 564-7962. | on the KICCS Portal through a CCAP re<br>led, which could lead to a loss or delay | coupment. All CP payments shall be made directly to<br>of CCAP benefits and/or denial of the facility's lio | o the Division of Regulated Child Care. Recoupments<br>cense. Any questions regarding CP Payments call the |
| emittance                                          | Assigned                                                            | Providers                                                                                                    |                                                                                   |                                                                                                    |                                                                                                    |
| P <u>rovider</u><br>nfo<br>Renewal/Change          | <u>s</u>                                                            | Provider Name<br>Academy                                                                                                    | <u>CLR</u><br>L383 2                                                              | Address<br>Louisville, Ky 40208                                                                             | <u>Type</u><br>Licensed Type I                                                                             |
| op.                                                | Workbask                                                            | et sa ceretaria                                                                                                    |                                                                                   | 22                                                                                                    |                                                                                                    |
|                                                    |                                                                     |                                                                                                    | Filter By: Plan of Corrections Due                                                | <b>~</b>                                                                                                    |                                                                                                    |
|                                                    | No Informatio                                                       | n Found                                                                                                    |                                                                                   |                                                                                                    |                                                                                                    |

Site Map | Privacy | Disclaimer | Individuals with Disabilities

Copyright © 2009 Commonwealth of Kentucky All rights reserved

Hint: Once a survey has been completed it takes a few days for the Statement of Deficiencies to be written, reviewed and posted in the portal. If the Statement of Deficiencies has not been issued, the work basket will be empty. Check back tomorrow! If you are concerned there is a problem – call your regional DRCC Office.

Now we are ready to get started. When we filtered Plan of Correction, the Workbasket revealed POC #<u>1</u>. Hint: When a word or number is <u>underlined</u>, you can click on it to open the next screen.

#### KICCS Provider Portal (Release 5.36.3)

#### KY Agencies | KY Service Welcome, brummal.murphy@cit.ky.gov

Welcome, brummal.murphy@cit.ky.go

Need HELP | About CHFS | Contact Us | My Account | Sign Out

Home

al through a CCAP recoupment. All CP payments shall be made directly to the Division of Regulated Child Care. Recoupments ad to a loss or delay of CCAP benefits and/or denial of the facility's license. Any questions regarding CP Payments call the

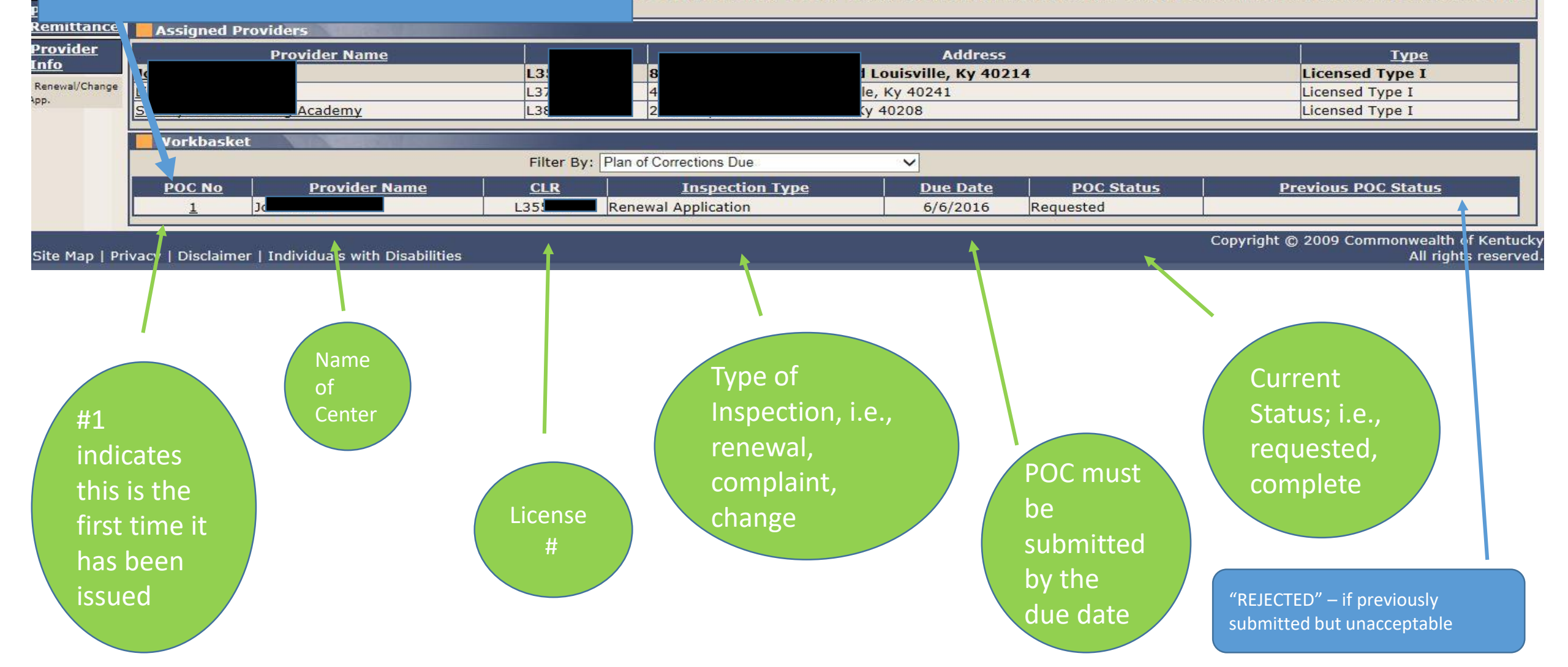

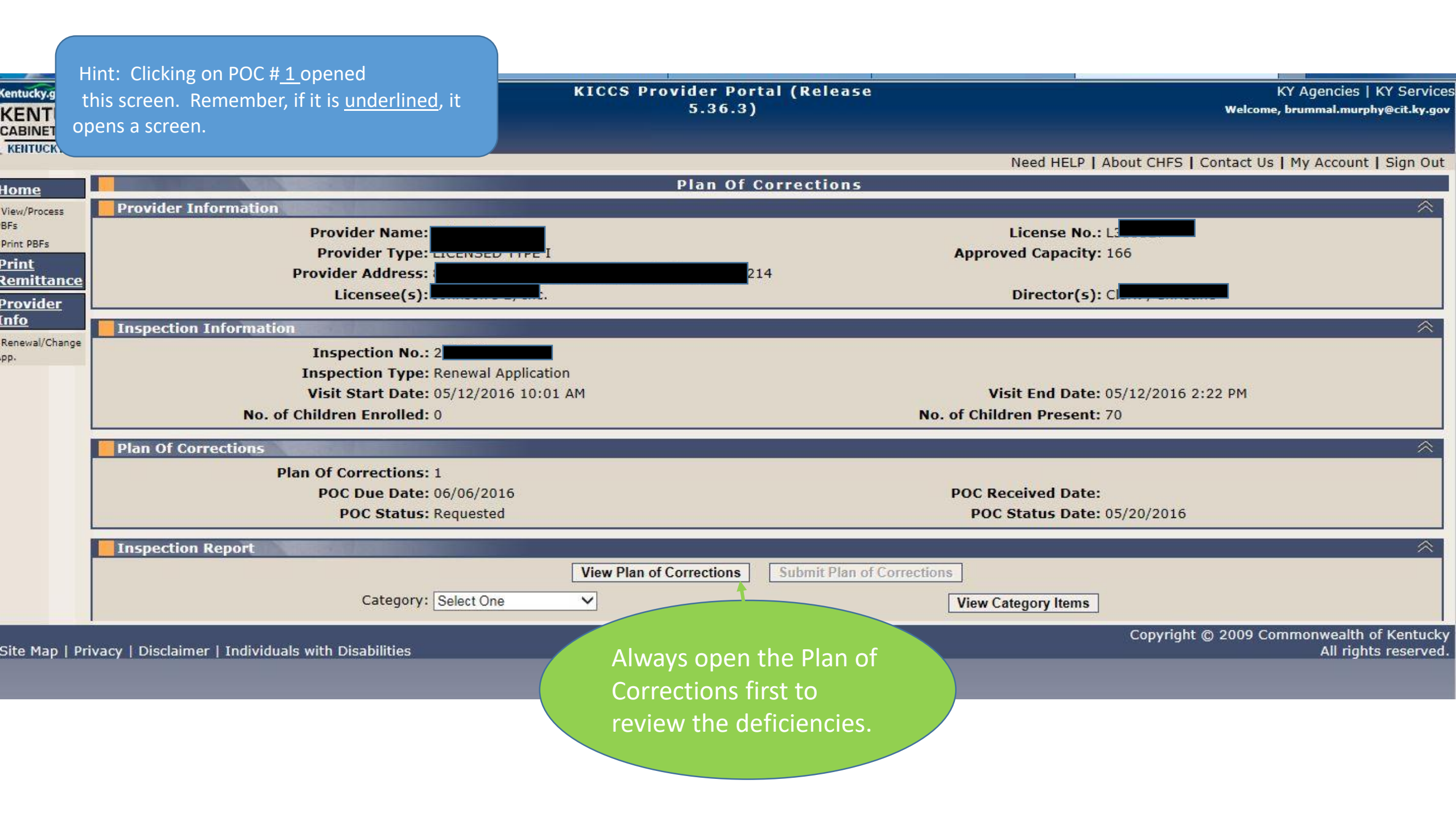

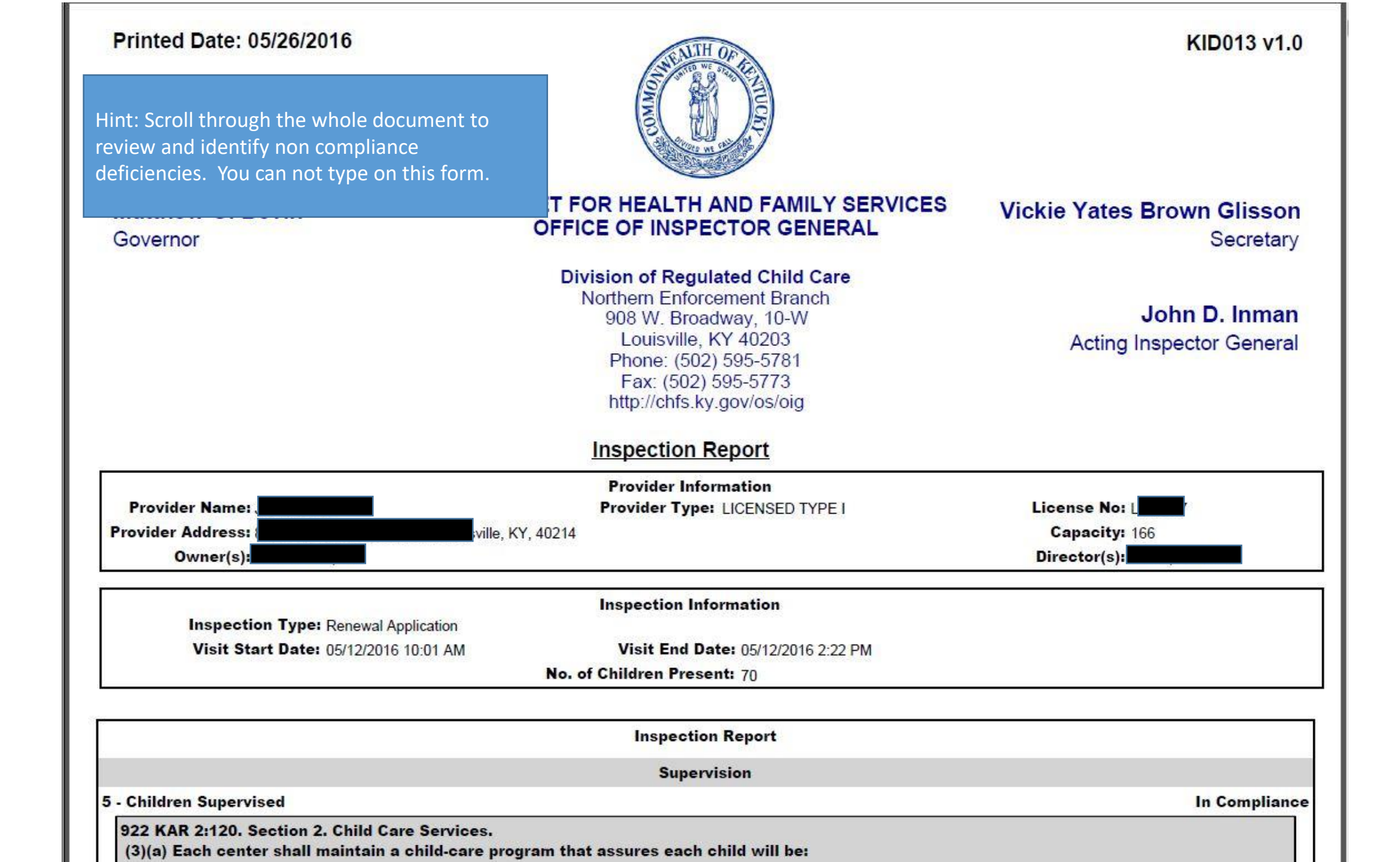

| Not In Compliance                                                             |
|-------------------------------------------------------------------------------|
|                                                                               |
|                                                                               |
|                                                                               |
| ory requirements. Observation of the Four & Five-Year-Old Room revealed on    |
|                                                                               |
| Hint: As you review the document, make<br>a note of deficiencies that must be |
| form.                                                                         |
|                                                                               |
| In Complianc                                                                  |
| tment of a child;                                                             |
| Not In Complianc                                                              |
| ne with a child, if the licensee has not received the results of tion;        |
|                                                                               |

General: Based on Observation, Review of Documentation, and Interview, the child care center director failed to assure compliance with regulatory requirements. Observation of the 2 Red Room revealed a staff member bired 2/18/15 was the sole caregiver of five (5) one-vear-olds from 10:11am-11:01am. Review of staff files revealed the staff member bired

922 KAR 2:120. Section 10. Toilet, Diapering, and Toiletry Requirements.

(4) Each toilet shall:

(a) Be kept in clean condition;

(b) Be kept in good repair;

(c) Be in a lighted room; and

(d) Have ventilation to outside air.

#### **Hygienic Practices**

595 - Child Personal Care/Handwashing

922 KAR 2:120. Section 3. General Requirements.

(4) A child shall:

- (a) Be helped with personal care and cleanliness based upon their developmental skills; and
- (b) Wash his or her hands with liquid soap and warm running water:
- 1. a. Upon arrival at the center; or
- b. Within thirty (30) minutes of arrival for school-age children;
- 2. Before and after eating or handling food;
- 3. After toileting or diaper change;
- 4. After handling animals;
- 5. After wiping or blowing nose;
- 6. After touching items soiled with body fluids or wastes; and
- 7. After outdoor or indoor play time.

#### Findings:

General: Based on Observation, the child care center failed to comply with hygienic practices in accordance with regulations. Observation of the 2 Red Room revealed a one-yearold's hands were not washed after a diaper change.

#### Plan of Corrections:

1) The specific action undertaken to correct a violation:

2) The date action was or is anticipated to be completed:

3) Action utilized to assure ongoing compliance:

Next Step: After reviewing the entire document, close this screen and return to the previous screen. No need to print the document, yet.

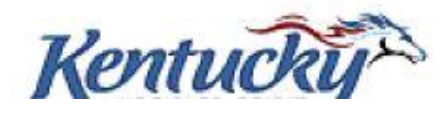

Not In Compliance

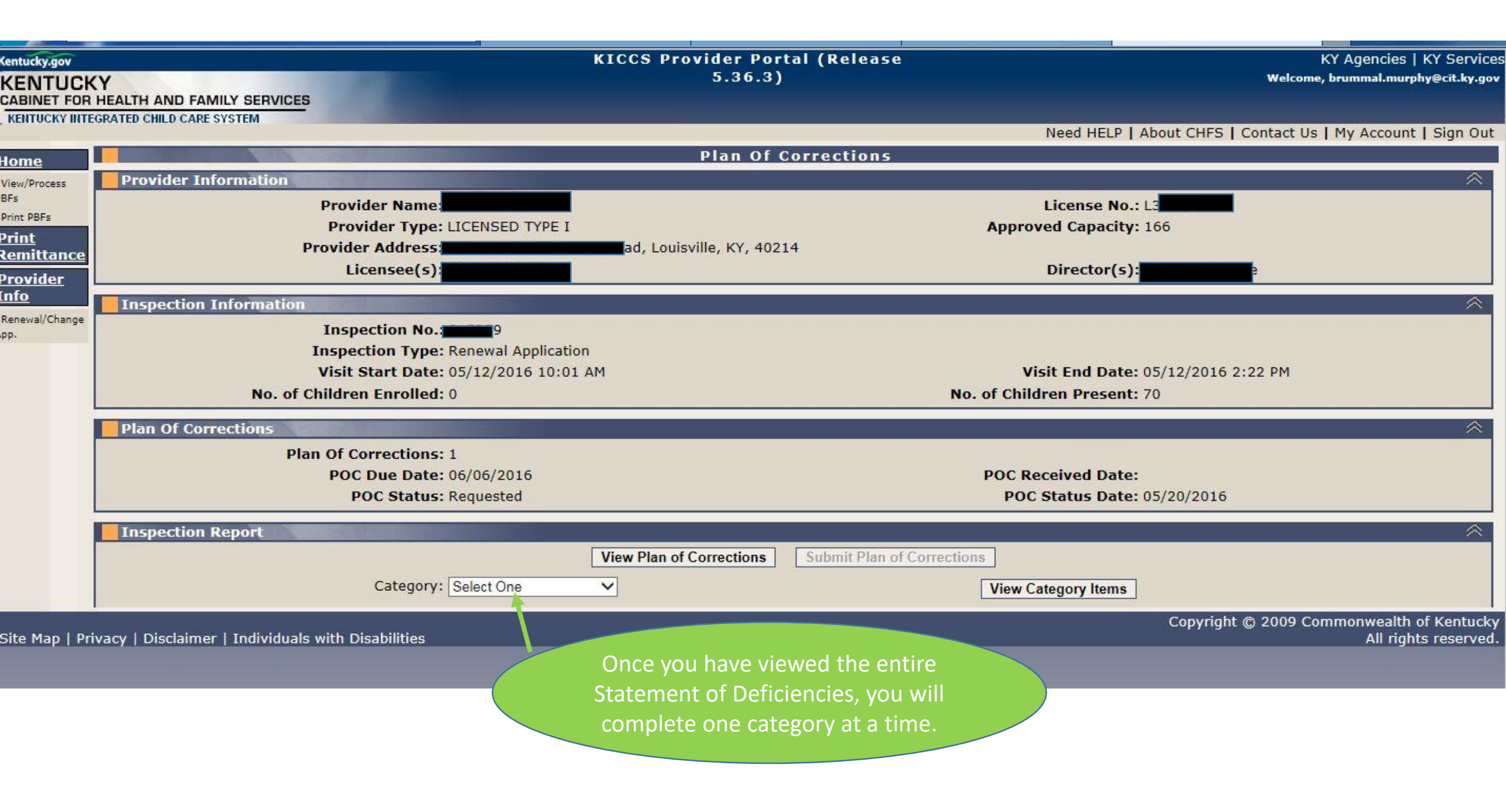

# CATEGORIES

Hint: This is a complete list of categories for licensed centers and certified homes.

We included the name of each category and the range of regulation #'s associated with each category.

For example: licensed Animals category includes regulation # 1175, #1180 and #1185.

On the next screen in our presentation you will learn how to open each category so you can make the correction

#### • License

Animals #1175- #1185 Children's Records #1070 - #1080 Director Requirements #235 - #295 Employee Records #300- #345 Equipment #710 - #770 First Aid/Medication #655 - #670 Food Service #910 - #1065 General Administration #60 - #230 Hygienic Practices #595 - #650 Outdoor Play Area #675 - #705 Posted Documentation #1150 - #1170 Premises #460 - #590 Programming #350 - #455 Staff Requirements #30 - #55 Supervision #5 - #25 Transportation #775 - #905 Written Documentation #1085 - #1145

#### • Certified

Animals #685 Children's Records #590-605 Equipment #420- - #450 First Aid/Medication #380 - #405 Food Service #500 - #585 General Administration #15 - #90 Hygienic Practices #330 - #375 Outdoor Play Area #410 - #415 Posted Documentation #665 - #680 and #690 Premises #220 - #325 Programming #170 - #215 Provider Requirements #95 - #165 Supervision #5 - #10 Transportation #455 - #490 and #700 - #720 Written Documentation #610 - #660

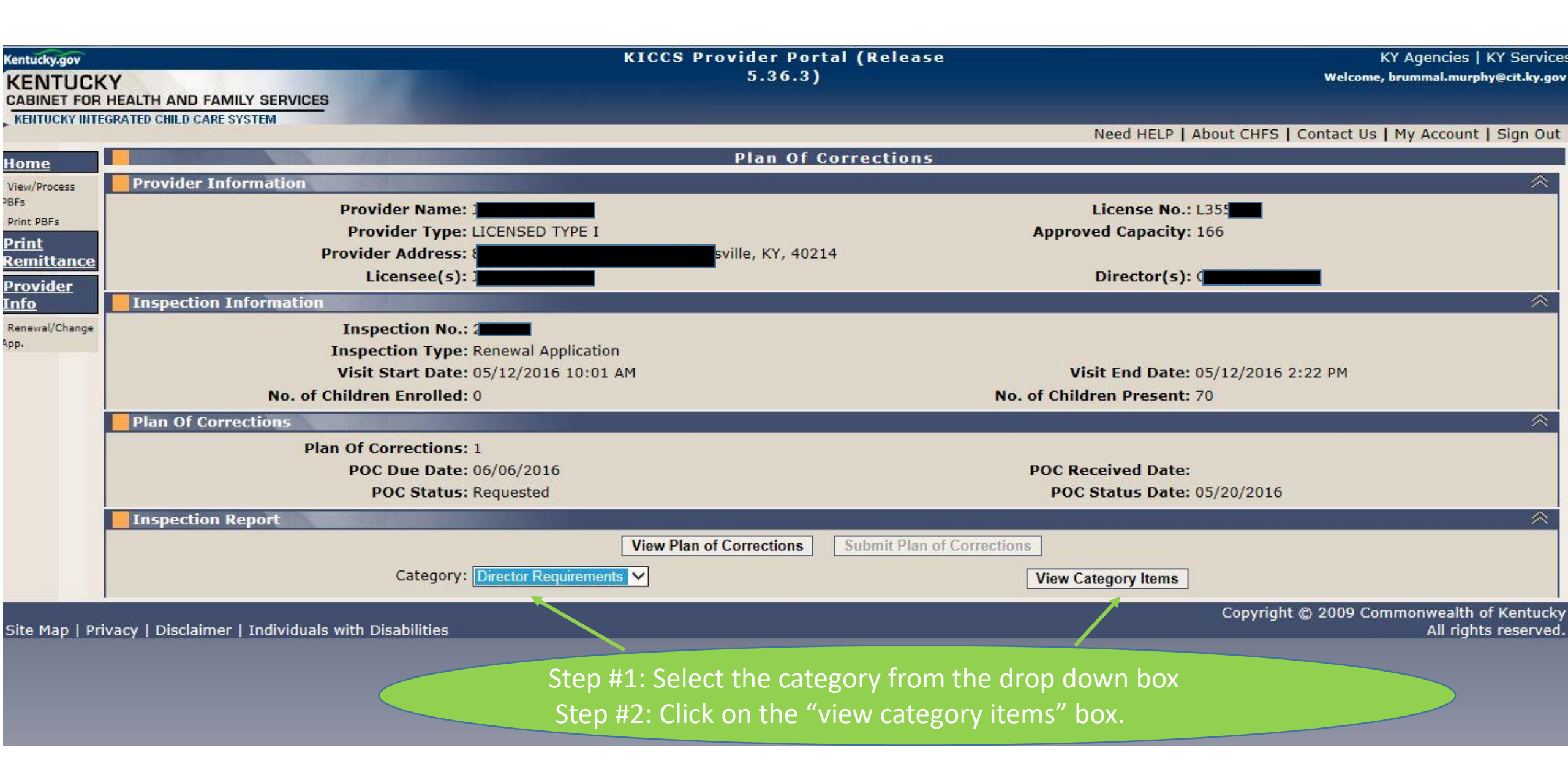

| Centucky.gov          | v                |                                                                                | KICCS Provider Portal (Relea:<br>5.36.3) | se -           | KY Agencies   KY Service<br>Welcome, brummal.murphy@cit.ky.gov |               |                          |               |
|-----------------------|------------------|--------------------------------------------------------------------------------|------------------------------------------|----------------|----------------------------------------------------------------|---------------|--------------------------|---------------|
| CABINET FOR           | HEALTH AND FA    | MILY SERVICES                                                                  |                                          |                |                                                                |               |                          |               |
| KENTUCKY INTE         | GRATED CHILD CAR | E SYSTEM                                                                       |                                          |                | Need HELP                                                      | About CHES L  | Contact Lis   My Account | t I Sign Out  |
|                       |                  |                                                                                | Plan Of Correction                       | < .            | Need HEEP 1                                                    | About chirs [ | contact os [ Hy Accourt  | it i Sign Out |
| <u>tome</u>           | Drovider I       | nformation                                                                     |                                          |                |                                                                |               |                          | ~             |
| BFs                   |                  | Drovider Name                                                                  |                                          |                | Licence No.                                                    | LOFE          |                          |               |
| Print PBFs            |                  | Provider Type: LICENSED TYPE                                                   | T                                        | Appre          | oved Capacity:                                                 | 166           |                          |               |
| Print                 |                  | Provider Address:                                                              | d, Louisville, KY, 40214                 | - APPI         | orea capacity.                                                 | 100           |                          |               |
| temittance            |                  | Licensee(s):                                                                   |                                          |                | Director(s):                                                   |               |                          |               |
| <u>provider</u>       | Inspection       | Information                                                                    |                                          |                |                                                                |               |                          |               |
| Renewal/Change        |                  | Inspection No.:                                                                |                                          |                |                                                                |               |                          |               |
| рр.                   |                  | Inspection Type: Renewal Applica                                               | tion                                     |                |                                                                |               |                          |               |
|                       |                  | Visit Start Date: 05/12/2016 10:                                               | 01 AM                                    | ١              | visit End Date:                                                | 05/12/2016 2  | :22 PM                   |               |
|                       |                  | No. of Children Enrolled: 0                                                    |                                          | No. of Chi     | ldren Present:                                                 | 70            |                          |               |
|                       | Plan Of Co       | rrections                                                                      |                                          |                |                                                                |               |                          | ~             |
|                       |                  | Plan Of Corrections: 1                                                         |                                          |                |                                                                |               |                          |               |
|                       |                  | POC Due Date: 06/06/2016                                                       |                                          | POC R          | Received Date:                                                 |               |                          |               |
|                       |                  | POC Status: Requested                                                          |                                          |                |                                                                |               |                          |               |
|                       | Inspection       | Report                                                                         |                                          |                |                                                                |               |                          | $\approx$     |
|                       |                  |                                                                                | View Plan of Corrections Submit Plan     | of Corrections |                                                                |               |                          |               |
|                       |                  | Category: Director Requiren                                                    | New Category Items                       |                |                                                                |               |                          |               |
|                       |                  |                                                                                | View Category items                      |                |                                                                |               |                          |               |
|                       | Reg No.          | Regulation                                                                     | n Title                                  | Regulation     | Subtitle                                                       | Result        | POC Complete             | ed            |
|                       | 235              | Operation Instruction/Regulation copy<br>Regulatory Compliance/Staff in Charge |                                          |                |                                                                |               | N/A                      |               |
|                       | 250              | Staff Management/Policy Development/Supervisi                                  | ion                                      |                |                                                                | C             | N/A                      | a             |
|                       | 255              | Staff Meeting                                                                  |                                          |                |                                                                | C             | N/A                      |               |
|                       | 260              | Staff Evaluation                                                               |                                          |                |                                                                | С             | N/A                      |               |
|                       | 265              | Health, Safety, Comfort                                                        |                                          |                |                                                                | NC            | Not Completed            |               |
|                       | 270              | Parent Notification                                                            | <u>NC</u> means not in compliance        | ce and         |                                                                | С             | N/A                      |               |
|                       | 275              | Caregiver Alone                                                                |                                          |                |                                                                | NC            | Not Completed            |               |
| 280 Altered/Falsified |                  | Altered/Falsified Records                                                      | Not Completed means we                   | need to        |                                                                | С             | N/A                      |               |
|                       | 285              | Parental/Family Involvement Activity                                           | submit a rosponso                        |                |                                                                | C             | N/A                      |               |
|                       |                  |                                                                                | subline a response                       |                |                                                                |               |                          |               |
|                       |                  |                                                                                |                                          |                |                                                                |               |                          |               |
|                       |                  |                                                                                |                                          |                |                                                                |               |                          |               |
|                       |                  |                                                                                | To begin, click on NC and a              | new            |                                                                |               |                          |               |
|                       |                  |                                                                                |                                          |                |                                                                |               |                          |               |
|                       |                  |                                                                                | screen will open.                        |                |                                                                |               |                          |               |
|                       |                  |                                                                                |                                          |                |                                                                |               |                          |               |

|                                                                                                   | PUC Status: Requested                                                                                                    | POC Status Date: 0  | 5/20/2016                                                                        |                                                                                                    |
|---------------------------------------------------------------------------------------------------|----------------------------------------------------------------------------------------------------|---------------------|----------------------------------------------------------------------------------|----------------------------------------------------------------------------------------------------|
| Inspection                                                                                        | Report                                                                                                    |                     |                                                                                  | *                                                                                                    |
|                                                                                                   | View Plan of Corrections Submit Pl                                                                                                    | an of Corrections   |                                                                                  |                                                                                                    |
|                                                                                                   | Category: Director Requirements 🗸                                                                                                    | View Category Items |                                                                                  |                                                                                                    |
| Reg No.                                                                                           | Regulation Title                                                                                                    | Regulation Subtitle | Result                                                                           | POC Completed                                                                                               |
| 235                                                                                               | Operation instruction/Regulation copy                                                                                                    |                     | С                                                                                | N/A                                                                                                    |
| 245                                                                                               | Regulatory Compliance/Staff in Charge                                                                                                    |                     | С                                                                                | N/A                                                                                                    |
| 250                                                                                               | Staff Management/Policy Development/Supervision                                                                                                    |                     | С                                                                                | N/A                                                                                                    |
| 255                                                                                               | Staff Meeting 1) Why was                                                                                                    |                     | С                                                                                | N/A                                                                                                    |
| 260                                                                                               | Staff Evaluation this regulation                                                                                                    |                     | С                                                                                | N/A                                                                                                    |
| 265                                                                                               | Health, Safety, Comfort cited?                                                                                                    |                     | NC                                                                               | Not Completed                                                                                               |
| 270                                                                                               | Parent Notification                                                                                                    |                     | C                                                                                | N/A                                                                                                    |
| 275                                                                                               | Caregiver Alone                                                                                                    |                     | NC                                                                               | Not Completed                                                                                               |
| 280                                                                                               | Altered/Falsified Records                                                                                                    |                     |                                                                                  |                                                                                                    |
| 285                                                                                               | Parental/Family Involvement Activity                                                                                                    | Hint: You           | i can type you                                                                   | ur response in the                                                                                          |
| 2) Wha<br>make th<br>Not wh<br>3) Some<br>correction<br>be made<br>immedia<br>All comp<br>dates m | <ul> <li>at was done to the correction?</li> <li>by it happened!</li> <li>1) The specific action undertaken to correct a violation :</li> <li>2) The date action was or is anticipated to be completed:</li> <li>ately.</li> <li>3) Action utilized to assure ongoing compliance:</li> </ul> |                     | 4) Be sure<br>will assure<br>implement<br>and/or how<br>the correct<br>implement | to indicate who<br>correction is<br>ted in the future<br>w you will assure<br>tion is<br>ted in the future. |
| prior to<br>of licens                                                                             | expiration<br>Se. Save Correction Cancel Co                                                                                                    | orrection           |                                                                                  |                                                                                                    |

| v                                                    |                                                | KICCS Provider Portal (Release                   |                                | KY Agencies   KY Service          |
|------------------------------------------------------|------------------------------------------------|--------------------------------------------------|--------------------------------|-----------------------------------|
| ICKY                                                 |                                                | 5.36.3)                                          |                                | Welcome, brummal.murphy@cit.ky.go |
|                                                      |                                                |                                                  |                                |                                   |
|                                                      |                                                |                                                  | Need HELP L About CHES L C     | ontact Us I My Account I Sign Ou  |
|                                                      |                                                | Plan Of Corrections                              |                                | ondee of Thy Account Toigh ou     |
| nt. Be sure to c                                     | omplete all NC                                 |                                                  |                                | ~                                 |
| subtions hofor                                       | o closing this                                 |                                                  |                                | ^                                 |
| guiations belon                                      | e closing this vider Name:                     |                                                  | License No.: L355              |                                   |
| egory.                                               | ovider Type: LICENSED TYPE I                   | in a l                                           | Approved Capacity: 166         |                                   |
|                                                      | ler Address: 8                                 | 40214                                            |                                |                                   |
|                                                      | Licensee(s): J                                 |                                                  | Director(s):                   | 8                                 |
|                                                      | Washington and a second second second          |                                                  |                                | <u> </u>                          |
| nge                                                  | Inspection No.: 2000                           |                                                  |                                |                                   |
|                                                      | Inspection Type: Renewal Applicati             | ion                                              |                                |                                   |
|                                                      | Visit Start Date: 05/12/2016 10:0              | 1 AM                                             | Visit End Date: 05/12/2016 2:2 | 2 PM                              |
|                                                      | No. of Children Enrolled: 0                    | N                                                | o. of Children Present: 70     |                                   |
| Plan Of Co                                           | orrections                                     |                                                  |                                | *                                 |
|                                                      | Plan Of Corrections: 1                         |                                                  |                                |                                   |
|                                                      | POC Due Date: 06/06/2016                       |                                                  | POC Received Date:             |                                   |
|                                                      | POC Status: Requested                          |                                                  | POC Status Date: 05/20/2016    |                                   |
| Inspection                                           | 1 Report                                       |                                                  |                                | *                                 |
|                                                      |                                                | View Plan of Corrections Submit Plan of Correcti | one                            |                                   |
|                                                      |                                                |                                                  | 5115                           |                                   |
|                                                      | Category: Director Requireme                   | ents V                                           | View Category Items            |                                   |
| Reg No.                                              | Regulation                                     | Title Reg                                        | gulation Subtitle Result       | POC Completed                     |
| 235                                                  | Operation instruction/Regulation copy          | Once you have SAVED your                         | C                              | N/A                               |
| 245                                                  | Regulatory Compliance/Staff in Charge          | response the screep will                         | C                              | N/A                               |
| 250                                                  | Staff Management/Policy Development/Supervisio | response the screen will                         | C                              | N/A                               |
| 255     Staff Meeting       260     Staff Evaluation |                                                | reflect that the response is                     | C                              | N/A                               |
|                                                      |                                                | COMPLETED.                                       | C                              | N/A                               |
| 265                                                  | Health, Safety, Comfort                        | Repeat steps until all                           | NC NC                          | Completed                         |
| 270                                                  | Parent Notification                            |                                                  |                                | N/A                               |
| 275                                                  | Caregiver Alone                                | deficiencies on this screen are                  | NC I                           | Not Completed                     |
| 280                                                  | Altered/Falsified Records                      | COMPLETED.                                       | C                              | N/A                               |
|                                                      |                                                |                                                  | IC II                          | 1/4                               |

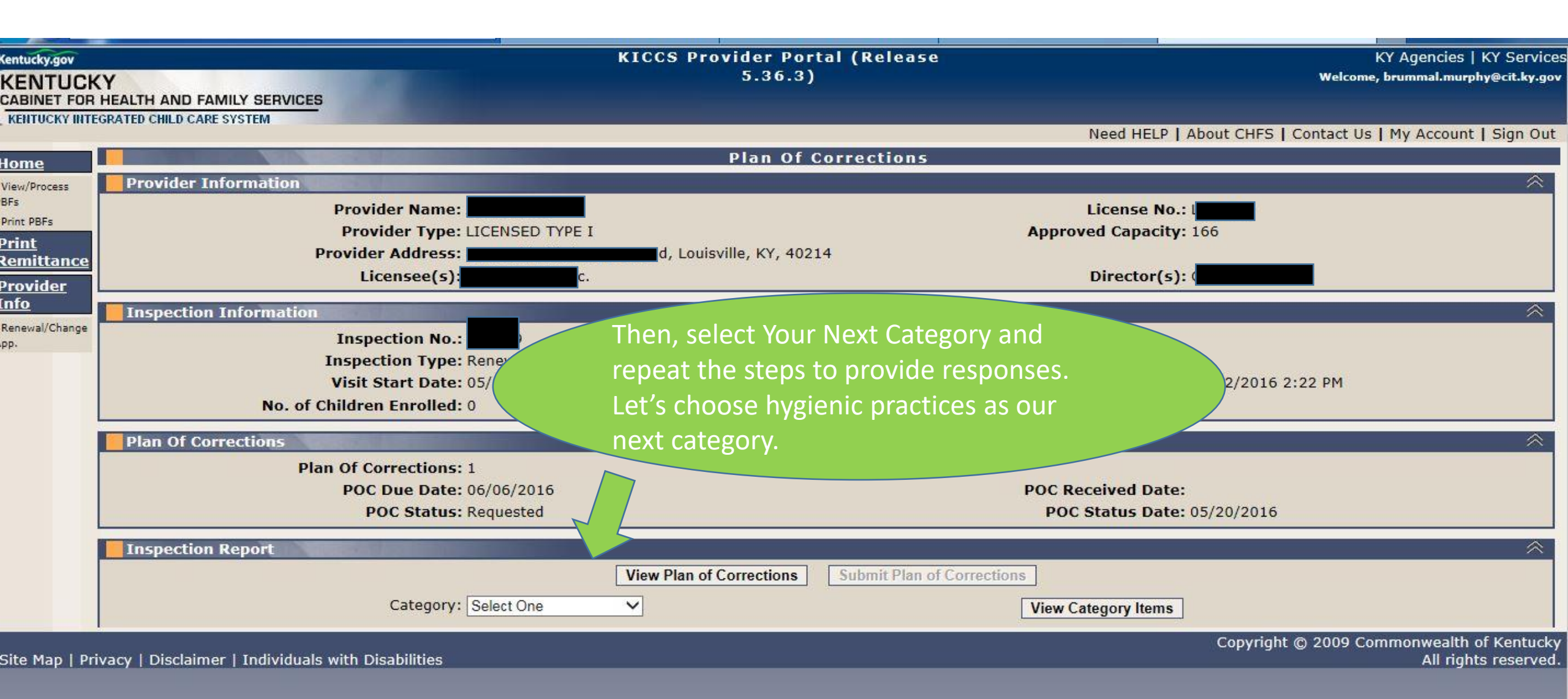

| Kentucky.gov                |                                                                                                    |                                                                                                    | KICCS Provider Portal (Release<br>5.36.3)       |                                                | KY Agencies   KY Service<br>Welcome, brummal.murphy@cit.ky.gov |
|-----------------------------|----------------------------------------------------------------------------------------------------|----------------------------------------------------------------------------------------------------|-------------------------------------------------|------------------------------------------------|----------------------------------------------------------------|
| CABIN                       | Repeat<br>responses.<br>is NC and                                                                     | t the steps to provide<br>Open each Reg No. that<br>d complete the Plan of                                                    | Plan Of Corrections                             | Need HELP   About C                            | HFS   Contact Us   My Account   Sign Out                       |
| PBFs<br>Print PBFs<br>Print | Correcti                                                                                              | on for that deficiency.                                                                                                    | Y. 40214                                        | License No.: L3<br>Approved Capacity: 166      |                                                                |
| Remittance<br>Provider      |                                                                                                    | Licensee(s): Jol                                                                                                    |                                                 | Director(s):                                   |                                                                |
| Renewal/Change<br>App.      |                                                                                                    | Inspection No.: 2<br>Inspection Type: Renewal Applicatio<br>Visit Start Date: 05/12/2016 10:01<br>No. of Children Enrolled: 0 | n<br>AM                                         | 2/2016 2:22 PM                                 |                                                                |
|                             | Plan Of Corrections: 1<br>Plan Of Corrections: 1<br>POC Due Date: 06/06/2016<br>POC Status: Requested |                                                                                                    |                                                 | POC Received Date:<br>POC Status Date: 05/20/2 | 2016                                                           |
|                             | Inspection Re                                                                                         | eport<br>Category: Hygienic Practices                                                                                         | View Plan of Corrections Submit Plan of Correct | View Category Items                            | *<br>                                                          |
|                             | Reg No.                                                                                               | Regulation Title                                                                                                    | Regulation 5                                    | Subtitle Result                                | POC Completed                                                  |
|                             | 595<br>600<br>610                                                                                     | Child Personal Care/Handwashing<br>Staff Hygiene/Handwashing<br>Diapers/Clean Clothing Supply                                 | Select One: Hygienic                            | NC<br>NC<br>C                                  | Not Completed A A A A A A A A A A A A A A A A A A A            |
|                             | 615<br>620<br>625                                                                                     | Training Chair<br>Soiled Diapers/Clothing<br>Diaper Changing Area/Surface                                                     | Practices                                       | C<br>C<br>C                                    | N/A<br>N/A<br>N/A                                              |
|                             | 630<br>635<br>640                                                                                     | Wipes<br>Diapering Practice<br>Children's Individual Items                                                                    | View Category Items                             | C<br>NC<br>C                                   | N/A<br>Not Completed<br>N/A                                    |

| Centucky.gov<br>KENTU<br>CABINET F<br>KENTUCKY | Hint: Repeat<br>for each defic<br>each categor                                                   | the steps<br>ciency in<br>y. |                                                                                                    | KICCS Provider Port<br>5.36.3) | al (Release         | Need HELP   /                        | KY Agencies   KY Service<br>Welcome, brummal.murphy@cit.ky.gov<br>About CHFS   Contact Us   My Account   Sign Out |
|------------------------------------------------|--------------------------------------------------------------------------------------------------|------------------------------|----------------------------------------------------------------------------------------------------|--------------------------------|---------------------|--------------------------------------|----------------------------------------------------------------------------------------------------|
| lome                                           |                                                                                                  |                              |                                                                                                    | Plan Of C                      | orrections          |                                      |                                                                                                    |
| View/Process<br>BFs                            | Click on <u>NC</u> , presponse and                                                               | provide the<br>SAVE          | /ider Name:                                                                                            |                                |                     | License No.:                         | ۵)<br>L3                                                                                                    |
| Print PBPS                                     |                                                                                                  |                              | vider Type: LICENSED TYPE I                                                                            |                                | Ар                  | proved Capacity:                     | 166                                                                                                    |
| Print<br>Remittan<br>Provider                  |                                                                                                  | •                            | er Address:<br>.icensee(s):                                                                            | Louisville, KY, 4021           | 4                   | Director(s)                          | e                                                                                                    |
| <u>nfo</u>                                     | Inspection I                                                                                     | nformation                   |                                                                                                    |                                |                     |                                      | ≈                                                                                                    |
| Renewal/Chang<br>pp.                           | wal/Change Inspection No.:<br>Inspection Type:<br>Visit Start Date:<br>No. of Children Enrolled: |                              | pection No.: 2<br>ection Type: Renewal Application<br>t Start Date: 05/12/2016 10:01<br>en Enrolled: 0 | n<br>AM                        | No. of C            | Visit End Date:<br>Children Present: | 05/12/2016 2:22 PM<br>70                                                                                          |
|                                                |                                                                                                  | Plan Of                      | Corrections: 1                                                                                         |                                |                     |                                      |                                                                                                    |
|                                                |                                                                                                  | PO                           | C Due Date: 06/06/2016<br>POC Status: Requested                                                        |                                | PO                  | C Received Date<br>POC Status Date   | Hint: There are three NC (non-                                                                                    |
|                                                | Inspection Report Category: Hygienic Practices                                                   |                              | View Plan of Corrections                                                                               | Submit Plan of Corrections     | w Category Items    | completed in this category.          |                                                                                                    |
|                                                | Reg No.                                                                                          |                              | Regulation Title                                                                                       |                                | Regulation Subtitle | Re                                   | sult POC Completed                                                                                                |
|                                                | 595                                                                                              | Child Personal               | Care/Handwashing                                                                                       |                                |                     | NC                                   | Not Completed                                                                                                    |
|                                                | 600                                                                                              | Staff Hygiene/H              | landwashing                                                                                            |                                |                     | NC                                   | Not Completed                                                                                                    |
|                                                | 610                                                                                              | Diapers/Clean (              | Clothing Supply                                                                                        |                                |                     | С                                    | N/A                                                                                                    |
|                                                | 615                                                                                              | Training Chair               |                                                                                                    |                                |                     | C                                    | N/A                                                                                                    |
|                                                | 620                                                                                              | Soiled Diapers/              | Clothing                                                                                               |                                |                     | C                                    | N/A                                                                                                    |
|                                                | 625                                                                                              | Diaper Changin               | g Area/Surface                                                                                         |                                |                     | C                                    | N/A                                                                                                    |
|                                                | 630                                                                                              | Wipes                        |                                                                                                    |                                |                     | С                                    | N/A                                                                                                    |
|                                                | 635                                                                                              | Diapering Pract              | ice                                                                                                    |                                |                     | NC                                   | Not Completed                                                                                                    |
|                                                | 640                                                                                              | Children's Indiv             | idual Items                                                                                            |                                |                     | С                                    | N/A                                                                                                    |

| Inspecti | ion Report                                                                                                    |                              |                |                         | 1 |
|----------|----------------------------------------------------------------------------------------------------|------------------------------|----------------|-------------------------|---|
|          | View Plan of Correction                                                                                                    | s Submit Plan of Corrections |                |                         |   |
|          | Category: Hygienic Practices                                                                                                    | View Catego                  | ory Items      |                         |   |
| Reg No   | o. Regulation Title                                                                                                    | Regulation Subtitle          | Result         | POC Completed           |   |
| i95      | Child Personal Care/Handwashing                                                                                                    |                              | NC             | Not Completed           |   |
| 00       | Staff Hygiene/Handwashing                                                                                                    |                              | NC             | Not Completed           |   |
| 10       | Diapers/Clean Clothing Supply                                                                                                    | y was                        | C              | N/A                     |   |
| 15       | Training Chair this reasonable to the design of the design of the design | gulation                     | C              | N/A                     |   |
| 20       | Soiled Diapers/Clothing                                                                                                    |                              | С              | N/A                     |   |
| 25       | Diaper Changing Area/Surface                                                                                                    |                              | C              | N/A                     |   |
| 30       | Wipes                                                                                                    |                              | C              | N/A                     |   |
| 35       | Diapering Practice                                                                                                    |                              | NC             | Not Completed           |   |
| 40       | Children's Individual Items                                                                                                    |                              | С              | N/A                     |   |
| W        | why it happened! 1) The specific action undertaken to correct a viol                                                                                                    | ation :                      | box. Be sure t | to click on SAVE        |   |
|          |                                                                                                    | ~                            | the 3 boxes.   | when you have completed |   |
| 3) S     | ome                                                                                                    | ~                            |                |                         |   |
| be r     | made                                                                                                    | pleted:                      | (1)            |                         |   |
| Imn      | a) Action utilized to assure ongoing compliance:                                                                                                    |                              | 4) Be          | e sure to indicate who  |   |
| A.11     |                                                                                                    |                              | WIII c         | assure correction is    |   |
|          | completion                                                                                                    |                              |                | emented in the future;  |   |
| date     | es must be                                                                                                    |                              | and/           | or now you will assure  |   |
| prio     | or to                                                                                                    |                              | the c          |                         |   |
| exp      | iration of                                                                                                    |                              | Imple          | emented in the future   |   |
| lice     | nse. Save Correction                                                                                                    | Cancel Correction            |                |                         |   |
|          |                                                                                                    |                              |                |                         |   |

| (entucky.gov<br>KENTUCK |                                                                                                    | KICCS Pr                                                                                                    | ovider Portal (Release<br>5.36.3)                                                                                     |           |                                  | KY Ag<br>Welcome, brum                    | jencies   KY Service:<br>mal.murphy@cit.ky.gov |
|-------------------------|----------------------------------------------------------------------------------------------------|----------------------------------------------------------------------------------------------------|----------------------------------------------------------------------------------------------------|-----------|----------------------------------|-------------------------------------------|------------------------------------------------|
| KENTUCKY INTE           | GRATED CHILD                                                                                                    | CARE SYSTEM                                                                                                    |                                                                                                    |           |                                  |                                           |                                                |
|                         |                                                                                                    |                                                                                                    | Ne                                                                                                    | ed HELP   | About C                          | HFS   Contact Us   My                     | Account   Sign Out                             |
| <u>lome</u>             |                                                                                                    |                                                                                                    | Plan Of Corrections                                                                                                   |           |                                  |                                           |                                                |
| View/Process            | Provide                                                                                                    | r Information                                                                                                    |                                                                                                    |           |                                  |                                           | $\approx$                                      |
| BFs                     | Provider Name: June 1000 License 1000 License 10000 License 1000 License 1000 License 1000 License 1000 Licen |                                                                                                    |                                                                                                    |           |                                  |                                           |                                                |
| Print PBFs              |                                                                                                    | Provider Type: LICENSED TYPE I                                                                                                    | Approved                                                                                                    | Capacity  | : 166                            |                                           |                                                |
| rinc<br>Remittance      |                                                                                                    | Provider Address: 8                                                                                                    | sville, KY, 40214                                                                                                    |           |                                  |                                           |                                                |
| Provider                |                                                                                                    | Licensee(s): J                                                                                                    | Di                                                                                                    | rector(s) | : C                              |                                           |                                                |
| nfo                     | Inspect                                                                                                    | ion Information                                                                                                    |                                                                                                    |           |                                  |                                           | ~                                              |
| pp.                     | Plan Of<br>Inspecti                                                                                                    | Inspection No.: 215379<br>Inspection Type: Renewal Application<br>Visit Start Da<br>No. of Children Enroll<br>Corrections<br>Plan Of Correctio<br>POC Due Da<br>POC Stat<br>ion Report<br>Catego | each response, click SAVE CORRECTIC<br>roject and return later, all work will b<br>ole to resume writing your Plan of | DN.<br>De | 05/12/2<br>70<br>05/20/2<br>sult | 2016 2:22 PM<br>2016<br>2016<br>POC Compl | eted                                           |
|                         | 595                                                                                                    | Child Personal Care/Handwashing                                                                                                    |                                                                                                    | NC        |                                  | Completed                                 |                                                |
|                         | 600                                                                                                    | Staff Hygiene/Handwashing                                                                                                    |                                                                                                    | NC        |                                  | Not Completed                             |                                                |
|                         | 610                                                                                                    | Diapers/Clean Clothing Supply                                                                                                    |                                                                                                    | C         |                                  | N/A                                       |                                                |
|                         | 615                                                                                                    | Called Dispars (Clathing                                                                                                    |                                                                                                    | 0         |                                  | N/A                                       |                                                |
|                         | 625                                                                                                    | Diaper Changing Area/Surface                                                                                                    |                                                                                                    | C         |                                  | N/A                                       |                                                |
|                         | 630                                                                                                    | Wines                                                                                                    |                                                                                                    | C         |                                  | N/A                                       |                                                |
|                         | 635                                                                                                    | Diapering Practice                                                                                                    |                                                                                                    | NC        |                                  | Not Completed                             |                                                |
|                         |                                                                                                    |                                                                                                    |                                                                                                    |           |                                  |                                           |                                                |

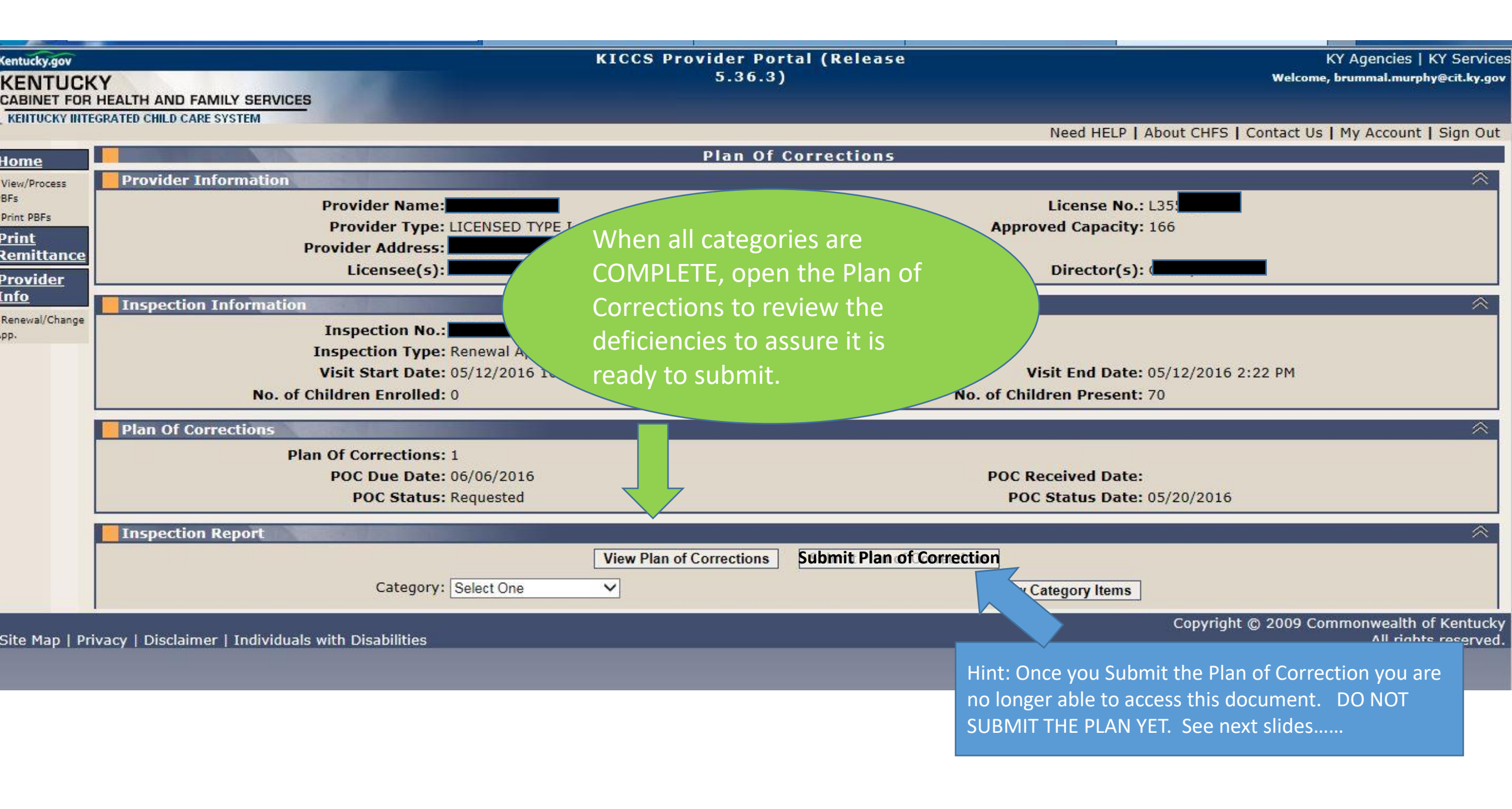

| ion Report.pdf_fileName=Inspection Report.pdf_fileName=Inspection R                                                          | Important: If you are happy                                                                                            |                                                                    |
|----------------------------------------------------------------------------------------------------|----------------------------------------------------------------------------------------------------|--------------------------------------------------------------------|
| View Window Help                                                                                                    |                                                                                                    | *                                                                  |
| en   🧔 🔁 🕼 🖓 🗎 🖨 🟹                                                                                                    | with the responses you                                                                                                 | Tools Fill & Sign Comment                                          |
|                                                                                                    | provided print the Plan of                                                                                             |                                                                    |
|                                                                                                    | provided, print the Plan of                                                                                            |                                                                    |
| 240 Training                                                                                                    | Correction before you close                                                                                            | Not In Compliance                                                  |
| 922 KAP 2:110 Section 5 Staff Poquirome                                                                                      | concetion before you close                                                                                             | Not in compliance                                                  |
| (14) In accordance with KRS 199.896(15) at                                                                                   | the screen.                                                                                                    | complete the following:                                            |
| (a) Six (6) hours of cabinet-approved orientation (b) Nino (9) hours of cabinet-approved early care                          |                                                                                                    | nt including one and one half (11/)                                |
| hours of pediatric abusive head trauma training; an                                                                          | (Almost Done!)                                                                                                    | int, including one and one-han (1 <sup>7</sup> 2)                  |
| (c) Fifteen (15) hours of cabinet-approved early c                                                                           | are and enguent year                                                                                                   | of employment, including one and one-                              |
| half (1 $\frac{1}{2}$ ) hours of pediatric abusive head trauma t                                                             | raining completed once every rive (5) years.                                                                           |                                                                    |
| Findings:                                                                                                    |                                                                                                    |                                                                    |
| General: Based on review of documentation, a caregiver hire<br>on 4/30/13, lacked seven and a half (7 1/2) hours of training | ed on 4/25/14, lacked six and a half (6 1/2) hours of training during her<br>during her subsequent year of employment. | r first year of employment. Also, a caregiver hired                |
| Plan of Corrections: Accepted                                                                                                |                                                                                                    |                                                                    |
| 1) The specific action undertaken to correct                                                                                 | a violation:                                                                                                    |                                                                    |
| Director will meet with caregivers to educate on manda<br>ETRIS.                                                             | atory 15 hours due to be completed before Anniversary hire of date. D                                                  | irector will assure all employees are familiar with                |
| <ol><li>The date action was or is anticipated to be</li></ol>                                                                | e completed:                                                                                                    |                                                                    |
| 07/10/15                                                                                                    |                                                                                                    |                                                                    |
| <ol><li>Action utilized to assure ongoing complia</li></ol>                                                                  | nce:                                                                                                    |                                                                    |
| Director will set individual goals to have the hours com                                                                     | pleted this will help caregivers to have hours completed by Anniversa                                                  | <sup>ry date.</sup> Hint: If you are unhappy with the response you |
|                                                                                                    | Programming                                                                                                    | provided close the screen and return to the set                    |
| 50 - Program of Activities Followed                                                                                          |                                                                                                    | provided, close the screen and return to the cate                  |
| 922 KAR 2:120. Section 2. Child Care Services.                                                                               |                                                                                                    | to make the correction to your response. If you                    |
| (4) The child-care center shall provide a daily plan<br>(a) Posted in writing in a conspicuous location wi                   | ned program:                                                                                                    | back and make a change den't forget to SAVEL                       |
| (b) Of activities that are individualized and develo                                                                         | opmentally appropriate for each child served;                                                                          | back and make a change, don't lorget to SAVE:                      |
| (c) That provides experience to promote the indiv                                                                            | idual child's physical, emotional, social, and intellectua                                                             | l growti                                                           |
| (d) That offers a variety of creative activities incl                                                                        | uding the following:                                                                                                   |                                                                    |
| 1. Art;<br>2. Music:                                                                                                    |                                                                                                    |                                                                    |
| 3. Dramatic play;                                                                                                    |                                                                                                    |                                                                    |
| 4. Stories and books;                                                                                                    |                                                                                                    |                                                                    |
| 5. Science;                                                                                                    |                                                                                                    |                                                                    |
| 7. Tactile activity:                                                                                                    |                                                                                                    |                                                                    |
| 8. Culture;                                                                                                    |                                                                                                    |                                                                    |
| 9. Indoor or outdoor play in which a child makes                                                                             | use of both small and large muscles;                                                                                   |                                                                    |
| 10. A balance of active and quiet play, including                                                                            | group and individual activity;                                                                                         |                                                                    |
|                                                                                                    |                                                                                                    |                                                                    |
|                                                                                                    |                                                                                                    |                                                                    |

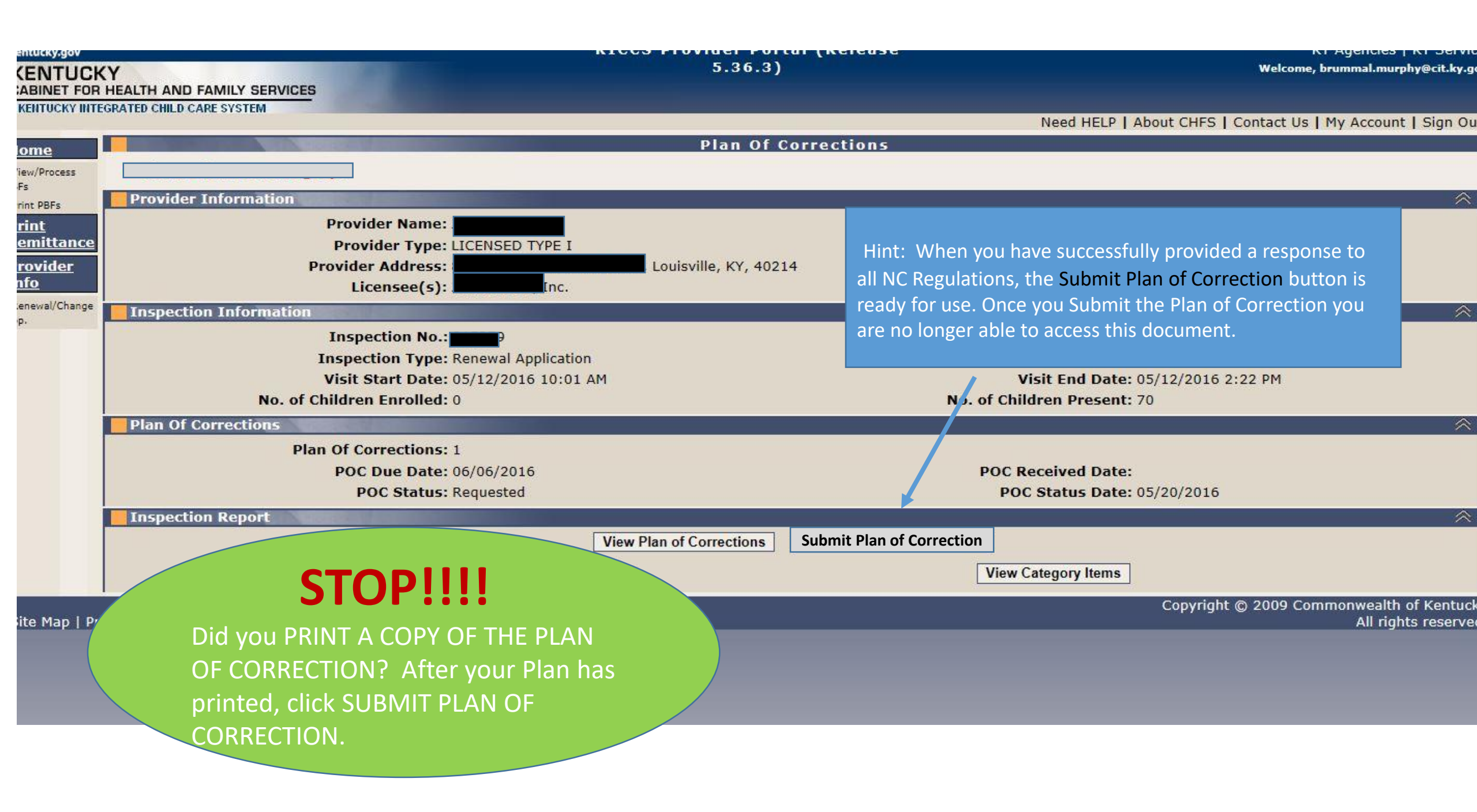

# WHAT HAPPENS NEXT?

Did you forget to print a copy of the Plan of Correction? Contact Central Office in Frankfort to obtain a copy through Open Records (502) 564-7962.

> The submitted Plan of Correction is reviewed at your regional DRCC Office.

- > If acceptable, you will receive a letter stating that the Plan was received and accepted
- If the submitted Plan of Correction (POC) fails to meet the minimum regulatory requirement, the Plan will be rejected and will appear in your Workbasket POC #2, Rejected.
- > Contact your regional DRCC office if you have questions about the status of a Plan of Correction.
- Does the POC require copies of forms/documents; i.e., completed background checks? WRITE YOUR LICENSE # ON EVERY DOCUMENT YOU SEND.

Fax or scan to:

See contact information for each DRCC Regional Office on next screen (Slide #45)

# To submit required documents to complete POC

#### Need To Contact DRCC?

- Check on status of Statement of Deficiencies, submission or results?
- Need to submit additional documents with your Plan?
- 1. Be sure to include a cover sheet with name and license # of center
- 2. Write the name of business and License # on every page you scan or fax
- 3. Submit documents by scan or fax to your regional office:

#### Western Enforcement Branch – Hopkinsville

Phyllis.Aldridge@ky.gov Phone #: (270) 889-6052

Fax To: (270) 889-6089

#### **Northern Enforcement Branch - Louisville**

Valerie.green@ky.gov

Phone #: 502-595-5781

Fax To: 502-595-5773

#### **Eastern Enforcement Branch – Lexington**

Daynam.hayes@ky.gov Phone #: (859) 246-2301 Fax To: (859) 246- 2768

#### Southern Enforcement Branch – London

Tammie.dozier@ky.gov Phone #: (606) 330-2030 Fax To: (606) 330-2056 Hint: Rejected Plan of Corrections will be returned to your Workbasket. It's a good idea to check your workbasket every 4 or 5 days, just in case!

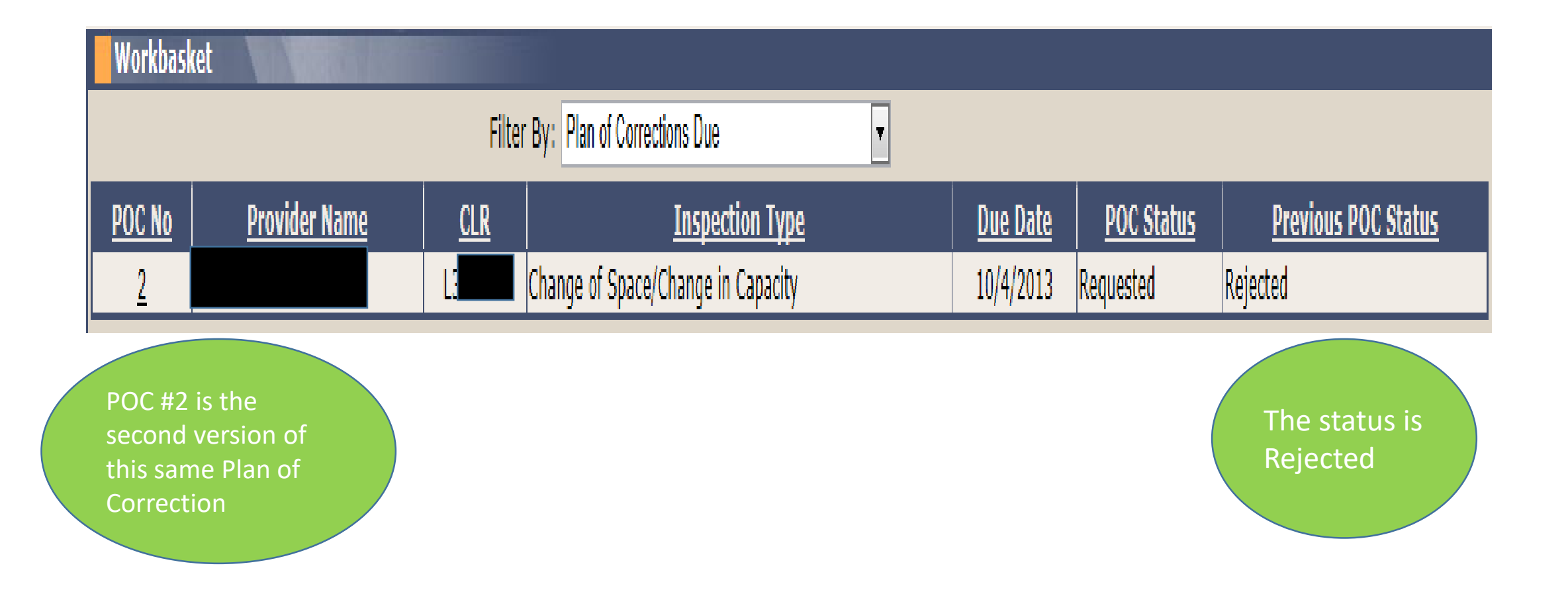

# Rejected: Plan of Correction Details

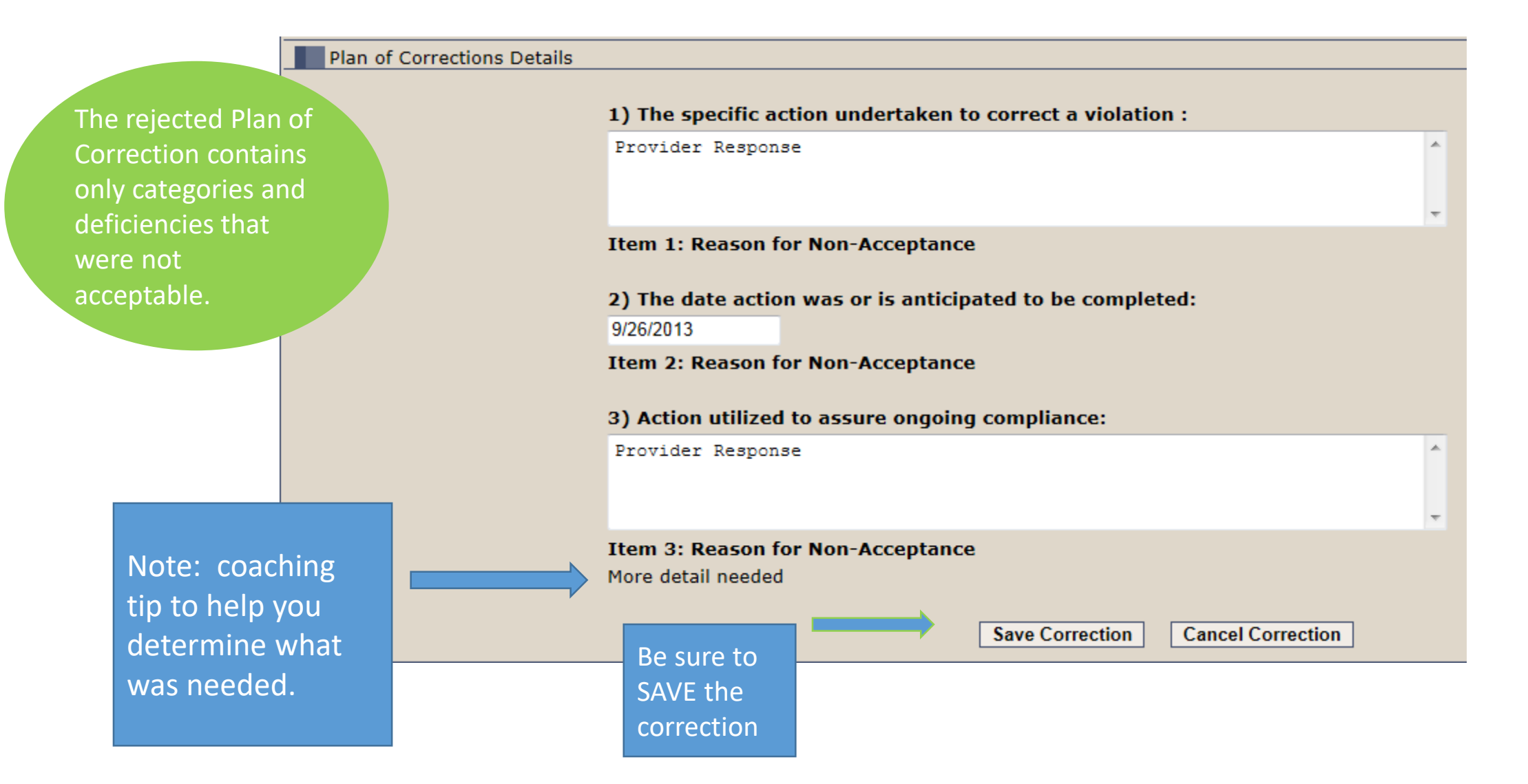

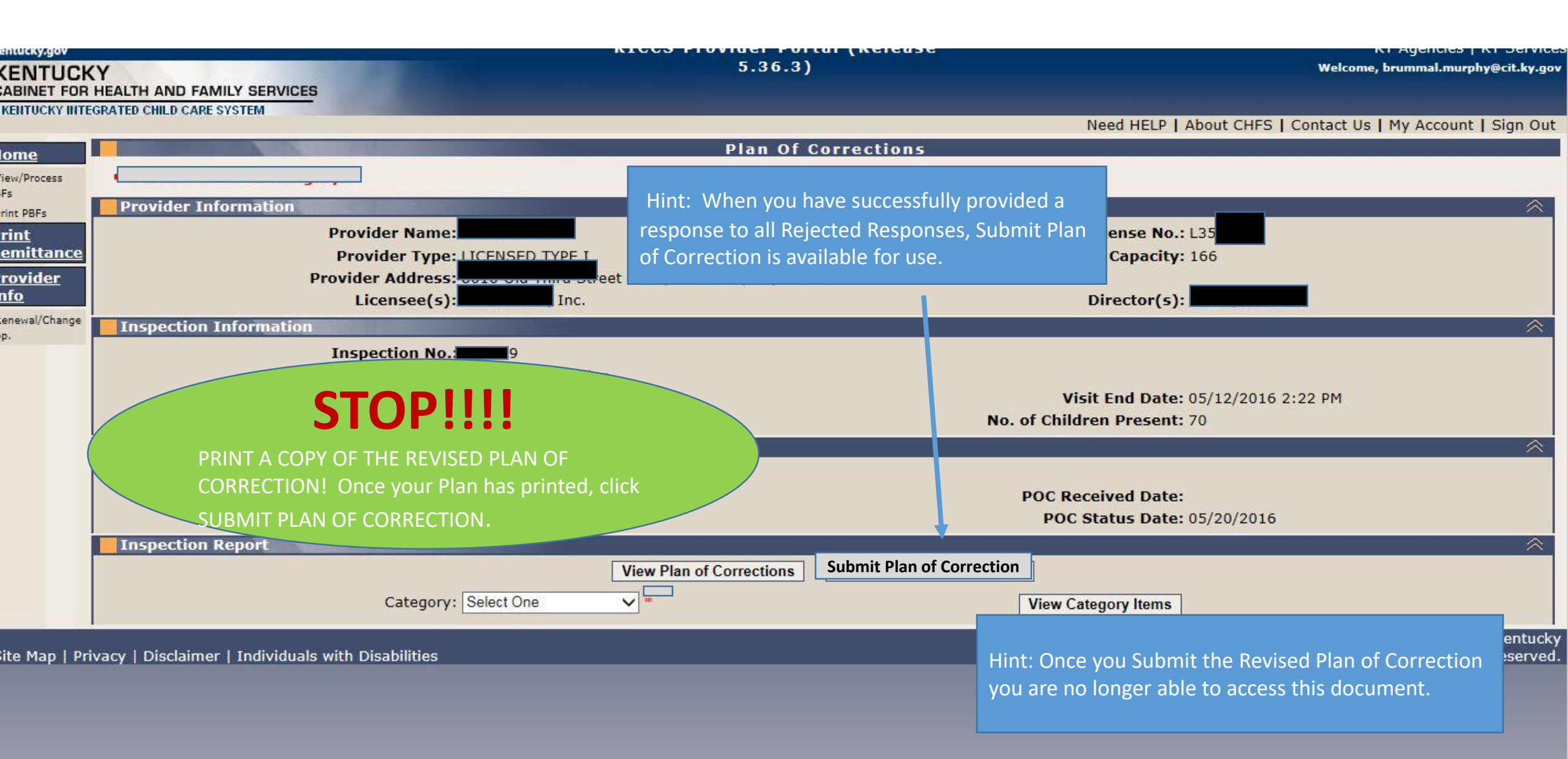

Be sure to post for review the corrected Plan (POC #2) along with your original Plan (POC #1).

#### 922 KAR 2:110. Section 2 General.

(7) In addition to the posting requirement of KRS 199.898(3), a child-care center shall post the following in a conspicuous place and make available for public inspection:

(a) Each statement of deficiency and civil penalty notice issued by the cabinet during the current licensure year;

(b) Each plan of correction submitted by the child-care center to the cabinet during the current licensure year;

(c) Information on the Kentucky Consumer Product Safety Program and the program's website as specified in KRS 199.897;

(d) A description of services provided by the child-care center, including:

1. Current rates for child care; and

2. Each service charged separately and in addition to the basic rate for child care;

(e) Minimum staff-to-child ratios and group size established in 922 KAR 2:120; and

(f) Daily schedule.

Did you forget to print a copy of the Plan of Correction? Contact Central Office in Frankfort to obtain a copy through Open Records (502) 564-7962. & Contact us

#### Signing Out of Kentucky Online Gateway

Please wait for this page to finish loading before closing your browser windows. For greatest security, please close all open Internet browser windows.

#### REMINDER

English V

Help

Each User must sign off.

Do not leave your account open and accessible to others.

IMPORTANT If the employment status of a "User" changes, cancel their account immediately! To cancel - the Licensee or authorized signee must send written notification to: portal.access@ky.gov

Copyright ©2013 Commonwealth of Kentucky All Rights Reserved.

## Who Do You Call For Help?

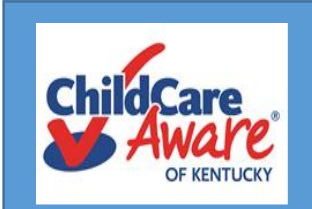

Child Care Aware Health and Safety Coaches are available statewide to provide technical assistance

| Region             | Health & Safety Coach                           | Phone Number        | Health & Safety Specialist                               | Counties Served                                                                                                    |
|--------------------|-------------------------------------------------|---------------------|----------------------------------------------------------|----------------------------------------------------------------------------------------------------|
| The Lakes          | Lisa Marshall<br>lisa.marshall@uky.edu          | 270-534-3173        |                                                          | Ballard, Calloway, Carlisle, Fulton, Graves, Hickman, McCracken & Marshall                                                                                                   |
| The Lakes          | Lou Ann Worthington<br>la.worthington@uky.edu   | 931-801-5091        |                                                          | Caldwell, Christian, Crittenden, Hopkins, Livingston, Lyon Muhlenberg, Todd & Trigg                                                                                          |
| Two Rivers         | Emily Coulter<br>Emily.Coulter@uky.edu          | 270-901-1173        |                                                          | Allen, Barren, Edmonson, Hart, Logan, Metcalfe, Monroe, Simpson & Warren                                                                                                    |
| Two Rivers         | Tracy Sizemore<br>tracy.marshall@uky.edu        | 270-831-9816.       |                                                          | Butler, Daviess, Hancock, Henderson, McLean, Ohio, Union & Webster                                                                                                    |
| Salt River Region  | Alice Brewer<br>Alice.Brewer@uky.edu            | 270-706-8418.       |                                                          | Breckinridge, Bullitt, Grayson, Hardin, Larue, Marion, Meade, Nelson & Washington                                                                                            |
| Salt River Region  |                                                 |                     | Brummal Murphy<br>Brummal.murphy@uky.edu<br>502-876-9267 | Anderson, Bullitt, Franklin, Henry, Oldham, Shelby, Spencer, Trimble & Woodford                                                                                              |
| Jefferson          | Carey Starr<br>carey.starr@uky.edu              | 502 213-4033 ext. 3 |                                                          | Jefferson<br>GSCC for all licensed centers in Jefferson                                                                                                    |
| Jefferson          | Torri Kiefer Klain<br>torri.klain@uky.edu       | 502 213-4033 ext. 2 |                                                          | Jefferson<br>GSCC for all certified family child care homes in Jefferson                                                                                                    |
| Jefferson          | Nikki Rhodes<br><u>Nikki.Rhodes@uky.edu</u>     | 502 213-4033 ext. 4 |                                                          | Jefferson                                                                                                    |
| Jefferson          | Holly Norsworthy<br>holly.norsworthy@uky.edu    | 502 213-4033 ext. 5 |                                                          | Jefferson                                                                                                    |
| Northern Bluegrass | Stefani Whaley<br><u>Stefani.Whaley@uky.edu</u> | 859-246-6336        |                                                          | Bourbon, Carrol, Gallatin, Grant, Harrison, Nicholas, Owen, Pendleton, Scott Counties (For Campbell,<br>Kenton and Boone Counties: all Type II and Certified Providers only) |
| Northern Bluegrass | Stephanie Hirschl<br>Stephanie.Hirschl@uky.edu  | 859-442-4125        |                                                          | Campbell, Kenton, Boone Counties (Type I Providers only)<br>(Stefani Whaley does all certified providers and all Type II)                                                    |
| Eastern Mountain   | Holly Grass<br>holly.grass@uky.edu              | 606-264-1815        |                                                          | Bath, Boyd, Bracken, Carter, Fleming, Greenup, Lewis, Mason, Montgomery, Robertson & Rowan                                                                                   |
| Eastern Mountain   | Pat Hites<br>patricia.hites@uky.edu             | 606-434-1801        |                                                          | Elliot, Floyd, Johnson, Lawrence, Magoffin, Martin, & Pike                                                                                                    |
| Eastern Mountain   | Brenda Hunter<br>brenda.hunter@uky.edu          | 606-477-9944        |                                                          | Breathitt, Knott, Lee, Leslie, Letcher, Menifee, Morgan, Owsley, Perry & Wolfe                                                                                               |
| Cumberland         | Rachael Corriveau<br>rachael.corriveau@uky.edu  | 606-677- 8322       |                                                          | Adair, Casey, Clinton, Cumberland, Green, McCreary, Pulaski, Russell, Taylor, & Wayne                                                                                        |
| Cumberland         | Michelle Lowe<br>michelle.lowe@uky.edu          | 606-878-4972        |                                                          | Bell, Clay, Harlan, Jackson, Knox, Laurel, Rockcastle & Whitley                                                                                                    |
| Southern Bluegrass | Linda Fowles<br>linda.fowles@uky.edu            | 859-246-6481        |                                                          | Boyle, Estill, Fayette, Garrard, Lincoln, Madison, & Powell<br>(Fayette - 40502, 40505, 40508, 40509, 40511 & 40516)                                                         |
| Southern Bluegrass | Darlene Kisler<br>darlene.kisler@uky.edu        | 859-246-6954        |                                                          | Fayette, Clark, Jessamine & Mercer<br>(Fayette - 40503, 40504, 40506, 40507, 40510,40513, 40515 & 40517)                                                                     |

### Who Do You Call For Help?

For KICCS system and technical issues:

KICCS Portal Help Desk Phone: (866) 231-0003, Option 6 (toll free) (866) 231-0023 Option 6 (toll free) (502) 564-0104, Option 6 (in Frankfort) KICCS Portal Help Desk Email:

CHFS.KICCSHelpDesk@ky.gov

For questions on access approval or to remove a user from the account: portal.access@ky.gov (502) 564-2524 ext. 3771